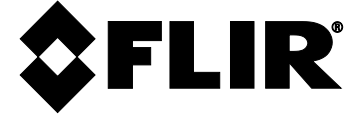

## **USER MANUAL**

# MODEL DM286

# **Imaging Multimeter**

with IGM<sup>™</sup> and METERLiNK<sup>™</sup>

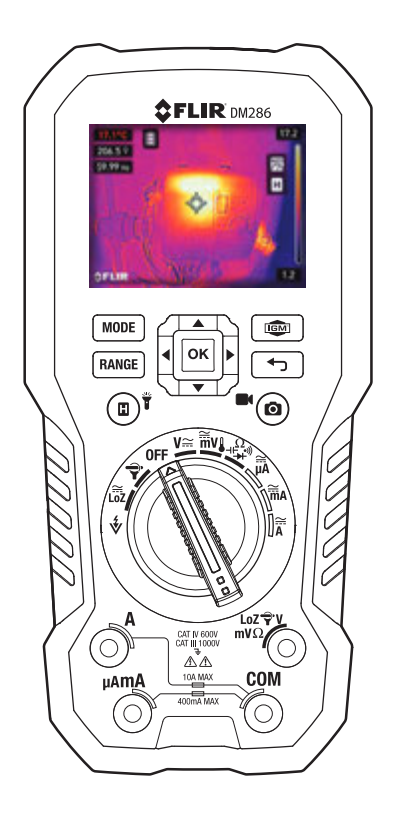

## Table of Contents

| 1. ADVISORIES                                                      | 5                                         |
|--------------------------------------------------------------------|-------------------------------------------|
| 1.1 Copyright                                                      | 5                                         |
| 1.2 Quality Assurance                                              | 5                                         |
| 1.3 Documentation                                                  | 5                                         |
| 1.4 Disposal of Electronic Waste                                   | 5                                         |
| 2. SAFETY                                                          | 6                                         |
| 3. INTRODUCTION                                                    | 8                                         |
| 3.1 Key Features                                                   | 8                                         |
| 4. METER DESCRIPTION AND REFERENCE                                 | 9                                         |
| 4.1 Meter Description                                              | 9                                         |
| 4.2 Function Switch Positions                                      | 10                                        |
| 4.3 Function Buttons and Navigation Pad                            | 11                                        |
| 4.3.1 MODE Button Operation                                        | 11                                        |
| 4.3.2 OK Button/Navigation Pad Operation                           | 12                                        |
| 4.4 Display Icons                                                  | 12                                        |
| 5. METER POWER                                                     | 13                                        |
| 5.1 Powering the Meter                                             | 13                                        |
| 5.2 Auto Power OFF (APO)                                           | 13                                        |
| 6. MENU SYSTEM                                                     | 14                                        |
| 6.1 Navigating Menus                                               | 14                                        |
| 6.2 Advanced Menu                                                  | 14                                        |
| 7. GENERAL SETTINGS MENU                                           | 15                                        |
| 7.1 Settings Menu Navigation                                       | 15                                        |
| 7.2 Settings Menu Options                                          | 16                                        |
| 7.2.1 Measurement Parameters Menu                                  | 16                                        |
| 7.2.1.1 Emissivity Setting                                         | 16                                        |
| 7.2.1.2 Reflected Temperature Setting                              | 17                                        |
| 7.2.1.3 Atmospheric Temperature Menu                               | 17                                        |
| 7.2.2 Save Options Menu                                            | 17                                        |
| 7.2.3 Device Settings Menu                                         | 18                                        |
| 7.2.3.1 Language Setting                                           | 18                                        |
| 7.2.3.2 Date and Time settings                                     | 19                                        |
| 7.2.3.5 Date format                                                | 19                                        |
| 7.2.3.4 Temperature Onits<br>7.2.3.5 Auto Power Off (APO) Settings | 20                                        |
| 7 2 3 6 Bluetooth Fnable/Disable                                   | 21                                        |
| 7.2.3.7 Screen Brightness Setting                                  | 21                                        |
| FLIR DM286 USER MANUAL                                             | ––<br>Document Identifier: DM286-en-US AA |

| 7.2.3.8 Log Sampling Rate Setting                    | 22                                  |
|------------------------------------------------------|-------------------------------------|
| 7.2.4 Information Menu<br>7.2.4.1 System Information | 22                                  |
| 7.2.4.2 Reset Options                                | 23                                  |
| 8. THERMAL IMAGING                                   | 24                                  |
| 8.1 Thermal Imager Basics                            | 24                                  |
| 8.2 Thermal Imager Operation                         | 26                                  |
| 8.2.1 Laser Pointer and Crosshair Targeting Note     | es 26                               |
| 8.3 Thermal Settings Menu                            | 27                                  |
| 8.4 Image Mode Menu                                  | 27                                  |
| 8.5 Image and Video Capture                          | 28                                  |
| 8.6 Image and Video Gallery                          | 28                                  |
| 8.7 Share Images and Video with METERLINK            | 28                                  |
| 8.8 Share Images and Video with a PC                 | 29                                  |
| 8.9 Temperature Scale                                | 29                                  |
| 8.10 Colour Palette Selections                       | 30                                  |
| 8.11 Data Hold in IGM Mode                           | 30                                  |
| 8.12 Using the Multimeter in the IGM mode            | 30                                  |
| 9. MULTIMETER OPERATION                              | 31                                  |
| 9.1 Auto/Manual Range Mode                           | 31                                  |
| 9.2 Probe Connection Alert                           | 31                                  |
| 9.3 Out of Range Warning (OL)                        | 31                                  |
| 9.4 Data Hold in MultiMeter Mode                     | 32                                  |
| 9.5 Menu Icons                                       | 32                                  |
| 9.6 VFD (Low Pass Filter)                            | 32                                  |
| 9.7 MAX-MIN-AVG mode                                 | 33                                  |
| 9.8 Peak Mode                                        | 33                                  |
| 9.9 Relative mode                                    | 33                                  |
| 9.10 Voltage and Frequency Measurements              | 34                                  |
| 9.11 Non-Contact Voltage Detector                    | 35                                  |
| 9.12 Resistance Measurements                         | 36                                  |
| 9.13 Continuity Test                                 | 37                                  |
| 9.14 Diode Test                                      | 38                                  |
| 9.15 Capacitance Measurements                        | 39                                  |
| 9.16 Type K Temperature Measurements                 | 40                                  |
| FLIR DM286 USER MANUAL                               | Document Identifier: DM286-en-US_AA |

|              | 9.17 Current and Frequency Measurements (A, mA, $\mu$ A)     | 40 |
|--------------|--------------------------------------------------------------|----|
|              | 9.17.1 Test Lead Current Measurements (A, mA, and $\mu$ A)   | 41 |
| 10           | 9.17.2 FLEX Clamp Adaptor Current and Frequency Measurements | 43 |
| 10.          | DATALOGGER                                                   | 44 |
|              | 10.1 Start Data Logging                                      | 44 |
|              | 10.2 Stop Data Logging                                       | 44 |
|              | 10.3 View Data Log Files                                     | 44 |
|              | 10.4 Delete Data Log Files                                   | 44 |
|              | 10.5 Share Data Log Files with METERLINK                     | 44 |
|              | 10.6 Share Data Log Files with a PC                          | 45 |
| 11.          | METERLINK DATA TRANSMISSION                                  | 46 |
| <b>12.</b> / | APPENDICES                                                   | 47 |
|              | 12.1 Emissivity Factors for Common Materials                 | 47 |
|              | 12.2 Non-Uniformity Correction                               | 47 |
| <i>13</i> .  | MAINTENANCE                                                  | 48 |
|              | 13.1 Cleaning and Storage                                    | 48 |
|              | 13.2 Battery Replacement                                     | 48 |
|              | 13.3 Fuse Replacement                                        | 48 |
|              | 13.4 Disposal of Electronic Waste                            | 48 |
| 14.          | SPECIFICATIONS                                               | 49 |
|              | 14.1 General specifications                                  | 49 |
|              | 14.2 Thermal MSX Imaging Specifications                      | 50 |
|              | 14.3 Digital Camera Specifications                           | 50 |
|              | 14.4 Electrical Specifications                               | 51 |
| 15.          | CUSTOMER SUPPORT                                             | 57 |
| 16.          | WARRANTY                                                     | 58 |

## 1. Advisories

## 1.1 Copyright

© 2023, FLIR Systems, Inc. All rights reserved worldwide. No parts of the software including source code may be reproduced, transmitted, transcribed, or translated into any language or computer language in any form or by any means, electronic, magnetic, optical, manual, or otherwise, without the prior written permission of FLIR Systems.

The documentation must not, in whole or part, be copied, photocopied, reproduced, translated, or transmitted to any electronic medium or machine-readable form without prior consent, in writing, from FLIR Systems.

Names and marks appearing on the products herein are either registered trademarks or trademarks of FLIR Systems and/or its subsidiaries. All other trademarks, trade names or company names referenced herein are used for identification only and are the property of their respective owners.

## 1.2 Quality Assurance

The Quality Management System under which these products are developed and manufactured has been certified in accordance with the ISO 9001 standard.

FLIR Systems is committed to a policy of continuous development; therefore, we reserve the right to make changes and improvements on any of the products without prior notice.

## **1.3 Documentation**

To access the latest manuals and notifications, go to the Download tab. It only takes a few minutes to register online. In the download area you will also find the latest releases of manuals for our other products, as well as manuals for our historical and obsolete products.

## 1.4 Disposal of Electronic Waste

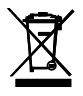

As with most electronic products, this equipment must be disposed of in an environmentally friendly way, and in accordance with existing regulations for electronic waste.

Please contact your FLIR Systems representative for more details.

## 2. Safety

## Safety Notes

- Before operating the device, you must read, understand, and follow all instructions, dangers, warnings, cautions, and notes.
- FLIR Systems reserves the right to discontinue models, parts or accessories, and other items, or to change specifications at any time without prior notice.
- Remove the batteries if the device is not to be used for an extended period.

## <u> Warning</u> Statements

- Do not operate the device if you do not have the correct knowledge. Incorrect operation of the device can cause damage, shock, injury, or death to persons.
- Do not start a measuring procedure before you have set the function switch to the correct position. Failure to do so can cause damage to the instrument and can cause injury to persons.
- Before each use, verify tester operation by measuring a known voltage.
- Do not change to the resistance mode when measuring voltage. This can cause damage to the instrument and can cause injury to persons.
- Do not measure the current on a circuit when the voltage increases to more than 1000 V. This can cause damage to the instrument and can cause injury to persons.
- Do not make 10A current measurements for longer than 10 seconds at a time; further, allow a buffer of 15 minutes between each measurement. 10A current measurements which exceed 10 seconds may cause damage to the meter and/or test leads.
- You must disconnect the test leads from the circuit under test before you change the range. Failure to observe this warning can damage the instrument and cause bodily injury.
- Do not replace the batteries before you remove the test leads. This can cause damage to the instrument and can cause injury to persons.
- Do not use the device if the test leads and/or the device show signs of damage. Injury to persons can occur.
- If the insulation on a probe (test lead) is damaged, replace with a new one that meets or exceeds the IEC 61010-031 standard.
- Be careful performing measurements if the voltages are > 25 VAC rms or 35 VDC. There is a risk of shock from these voltages. Injury to persons can occur.
- Do not do diode, resistance, or continuity tests before you have removed the power from capacitors and other devices under test. Injury to persons can occur.
- Be careful when performing voltage checks on electrical outlets. These checks are difficult because of the uncertainty of the connection to the recessed electrical contacts. You must not rely solely on this device when determining if the terminals are not "live". There is a risk of electrical shock. Injury to person can occur.
- Do not touch expired/damaged batteries without gloves. Injury to persons can occur.
- Do not cause a short circuit of the batteries. This can cause damage to the instrument and can cause injury to persons.

- Do not put the batteries into a fire. Injury to persons can occur.
- Use extreme caution when the laser pointer is on.
- Do not point the beam toward anyone's eye or allow the beam to strike the eye from a reflective surface.
- Do not use the laser near explosive gases or in other potentially explosive areas.
- Refer to the safety statements below for critical safety information.

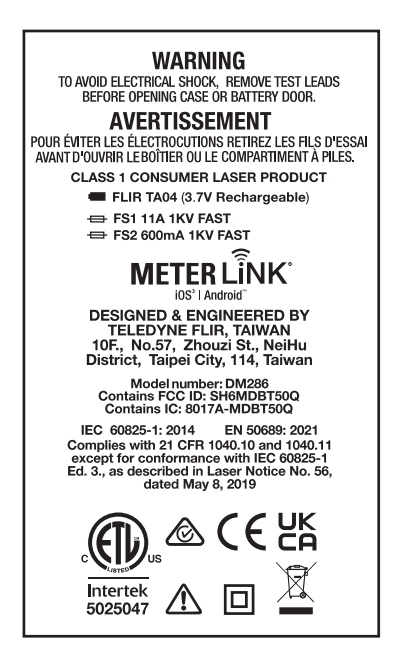

#### Cautions

Do not use the device in a manner not specified by the manufacturer. This can cause damage to the protection provided.

| $\triangle$ | This symbol, adjacent to another symbol or terminal, indicates that the user must refer to the user manual for further information. |
|-------------|----------------------------------------------------------------------------------------------------|
|             | This symbol, adjacent to a terminal, indicates that, under normal use, hazardous voltages may be present.                           |
|             | Double insulation.                                                                                                    |

## 3. Introduction

Thank you for selecting the FLIR DM286 True RMS Digital MultiMeter with IGM (Infrared Guide Measurement) and METERLINK. The DM286 can measure voltage up to 1000V AC/DC and includes Low-Z (low impedance) and VFD (low pass filter) modes. This device is shipped fully tested and calibrated and, with proper use, will provide years of reliable service.

### 3.1 Key Features

- 6000-count 2.8 in. (7.1 cm) digital TFT display
- Built-in IGM Infrared imager (120 x 160 pixels) with laser pointer and crosshair targeting
- Capture fully radiometric thermal images
- Bluetooth METERLiNK connectivity for sharing images, video, and data log files with mobile devices
- Measures Voltage, Current (A, mA, μA), Frequency, Resistance/Continuity, Diode, Capacitance, and Temperature
- Built-in non-contact voltage detector (NCV)
- Customizable via easy-to-use menu system
- Data logger stores up to 40,000 readings
- Gallery mode for displaying stored images/video and data log files
- Automatic and Manual ranging
- Input over-voltage warning
- MIN-MAX-AVG memory
- PEAK MIN and PEAK MAX AC V and AC mV measurements
- Flex Clamp direct input
- On-screen programming menu navigation
- Variable-frequency drive VFD mode (low-pass filter)
- Low-Z (low impedance) mode
- Relative mode
- Data Hold
- Auto Power OFF for meter and worklight separately
- Safety Category Rating: CAT IV-600V, CAT III-1000V.
- Equipped with two TA04 rechargeable batteries, CAT IV-600V test leads, CAT IV-600V alligator clips, Type-K thermocouple (-22 to 500°F [-30 to 260°C]) with adapter, USB cable, storage pouch, warranty card, and Quick Start booklet.

#### 4.1 Meter Description

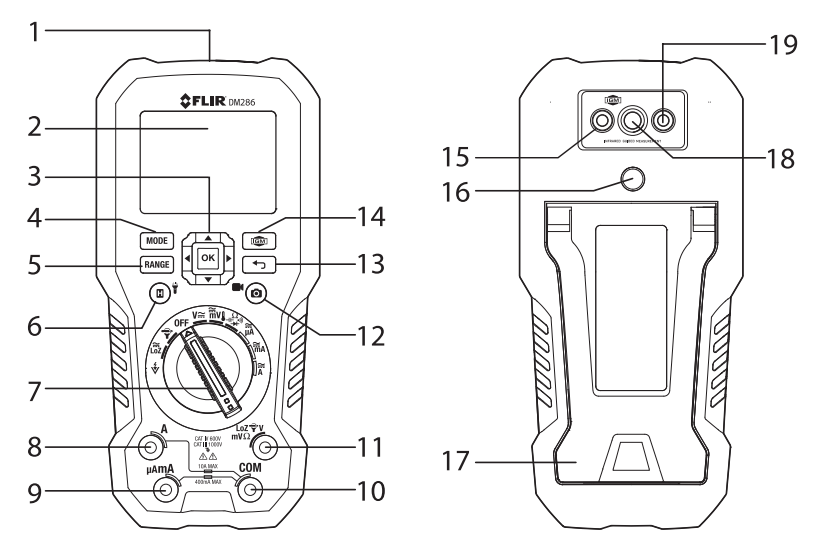

Fig. 4.1 Meter Description

- 1. Worklight and NCV detector area
- 2. LCD Display
- 3. Navigation/OK buttons
- 4. MODE button
- 5. RANGE button
- 6. Data Hold/Worklight button
- 7. Rotary Function switch. The switch border is color-coded to match the test lead input jacks
- 8. Positive (+) Probe Input for A (Current)
- 9. Positive (+) Probe Input for **µA/mA** (Current)
- 10. COM (-) Probe Input
- 11. Positive (+) Probe Input for all inputs except A and  $\mu A/mA$
- 12. Image/Video capture button
- 13. Cancel/Return button
- 14. IGM (Thermal Imager) button
- 15. Digital Camera lens
- 16. Tripod mount
- 17. Tilt Stand/Battery compartment
- 18. Thermal Imaging lens
- 19. Laser pointer lens

## **4.2 Function Switch Positions**

| Ŵ           | Detect AC voltage through the non-contact sensor at the top of the meter.                                                                                                    |
|-------------|----------------------------------------------------------------------------------------------------|
| Ĩ<br>LoZ    | Measure voltage through the probe inputs with a low-impedance load positioned across the inputs that stabilizes the measurement.                                                                                                    |
| <b>Î</b> )- | FLEX Direct: Auxiliary channel for use with optional Flexible Current clamp or<br>standard clamp adaptors when > 600A measurements are required. In this<br>mode, the meter will display true rms ACA measurements from the connected<br>device. Frequency (Hz) can be displayed by pressing the MODE button. |
| OFF         | Meter is switched OFF and in full power-saving mode.                                                                                                    |
| V≅          | Measure AC or DC voltage (V) through the probe inputs. Use the MODE button to select or AC, Frequency, or DC.                                                                                                    |
| Ĩm̃V        | Measure low voltage (mV) through the probe inputs. Use the MODE button to select AC or DC voltage.                                                                                                    |
|             | Measure temperature with a thermocouple through the probe inputs using a thermocouple adaptor (supplied).                                                                                                    |
| ⊣⊢⊷≫        | Measure resistance, continuity, capacitance, or diode through the probe inputs. Use the MODE button to select the desired function.                                                                                                    |
| ₩Ă          | Measure $\mu A$ current through the probe inputs. Use the MODE button to select AC or DC.                                                                                                    |
| Ĩm̃A        | Measure <b>mA</b> current through the probe inputs. Use the MODE button to select AC or DC.                                                                                                    |
| <b>Ã</b>    | Measure <b>A</b> current through the probe inputs. Use the MODE button to select AC or DC.                                                                                                    |

## 4.3 Function Buttons and Navigation Pad

| MODE  | Use to select a sub-function of the primary function. <u>See Section 4.3.1, MODE</u><br><u>Button Operation</u> , for details.                                                                                                    |
|-------|----------------------------------------------------------------------------------------------------|
| RANGE | From Auto range mode, short press to select Manual range mode.<br>From Manual range mode, short press to change the range (scale). Long press<br>to return to the Auto range mode. Not available for all functions.                                                                                                    |
|       | Short press to enable/disable the Thermal Imager.                                                                                                    |
|       | OK button with arrow keypad allows you to confirm settings, navigate the menu system, and otherwise control the features and functions.                                                                                                    |
| Ţ     | Press to exit modes or to return from a menu screen (no function in normal mode).                                                                                                    |
| ₿ ¥   | Short press to enter/exit the Data Hold mode. In Data Hold mode the displayed reading is suspended (the 'H' icon will be visible). Long press to enable/disable the worklight.                                                                                                    |
|       | Short press to capture a fully radiometric thermal image or DMM screenshot.<br>Long press to start a video recording, short press to stop recording.<br>Images/Video are saved to the device's file system accessible in Gallery<br>mode. The thermal imager must be fully initialized (indicated by display of IR<br>temperature measurement) before radiometric data can be captured. |

### 4.3.1 MODE Button Operation

| Rotary Switch          | Position and Description                         | Sequence of operations                           |
|------------------------|--------------------------------------------------|--------------------------------------------------|
| *                      | Non-contact voltage detector                     | No operation                                     |
| Ĩ<br>LoZ               | Low impedance                                    | AC > Frequency > DC                              |
| Ŷ                      | Clamp adaptor                                    | No operation                                     |
| V쯡                     | AC/DC Voltage                                    | AC > Frequency > DC                              |
| ₩                      | Milli-volts / Temperature                        | AC > Frequency > DC > °C/°F                      |
| -i<br>→<br>→<br>→<br>→ | Resistance / Continuity / Diode /<br>Capacitance | Resistance > Continuity > Diode ><br>Capacitance |
|                        | AC/DC current                                    | AC <> DC                                         |

#### 4.3.2 OK Button/Navigation Pad Operation

There are five (5) buttons arranged in a square that make up the Navigation pad, as shown in Figure 4-2.

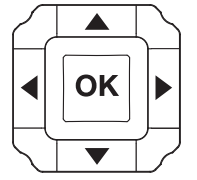

Fig. 4.2 Navigation Pad

OK button (center) Access the main menu and select/change menu options LEFT/RIGHT buttons: Navigate the menu system UP/DOWN buttons: Navigate the menu system and amend settings

#### 4.4 Display Icons

| Ŷ    | FLEX Clamp         | -~~         | Data Logger                        |
|------|--------------------|-------------|------------------------------------|
|      | Laser pointer      | Ξ           | Data Hold                          |
| Δ    | Relative mode      | ŧ.          | Auto Range                         |
| •))) | Continuity mode    | Â           | Sensed voltage > 30 V              |
| →    | Diode mode         | *           | Non-contact Voltage Detector (NCV) |
| VF\D | Low pass filter    | <b>↓</b> ↓≎ | MAX, MIN, AVG readings             |
| LoZ  | Low impedance mode | ~ 予不        | Peak MAX/MIN readings              |
| Ť    | Worklight          | 3           | Emissivity                         |
| *    | Bluetooth          | \$          | AC signal                          |
| Ð    | Auto Power Off     |             | DC signal                          |
| Û    | Battery Status     |             |                                    |

**Note**: The table above provides a list of the most often displayed icons. Other icons are shown and explained in the sections of the manual where they apply.

## 5. Meter Power

#### 5.1 Powering the Meter

The meter is powered by the supplied TA04 rechargeable battery. Two are provided, so you can charge one while the other is in use. The battery is inserted in the rear battery compartment. The compartment is behind the tilt stand, secured by a rotating lock. Use a screwdriver or a coin to lock and unlock the compartment.

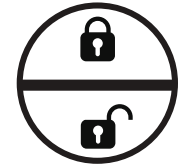

Fig. 5.1 Battery Compartment Lock

Move the function switch from the OFF position to switch the meter on. If the battery indicator  $\square$  shows that the battery voltage is low, if a low battery screen appears (**Fig. 5.2**), or if the meter does not power on, replace the TA04 battery with a fully charged one. See <u>Section 13.2, *Battery Replacement*</u>.

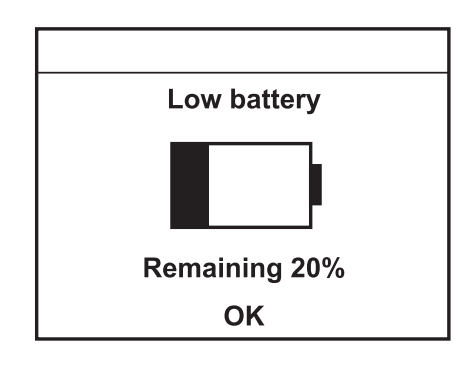

Fig. 5.2 Low Battery Alert

#### 5.2 Auto Power OFF (APO)

The DM286 has separate APO settings for the meter and worklight. The APO time for each is selected in the Settings menu (refer to <u>Section 7.2.3.5</u>).

Set the meter APO to OFF, 2, 5, or 10 minutes. Set the worklight APO to OFF, 5, 15, or 30 minutes.

## 6. Menu System

#### 6.1 Navigating Menus

• Press **OK** to open the Main Menu, shown below:

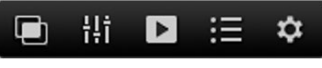

Fig. 6.1 Main Menu

- Use the **Navigation Pad** left/right arrows to highlight an icon.
- Each icon is briefly defined in **Fig. 6.2**, below, with complete information provided in the Sections referenced.

| ₽   | Image Mode Menu ( <u>Section 8.4</u> ). Available only when the thermal imager is open.                                         |
|-----|----------------------------------------------------------------------------------------------------|
| ¦¦¦ | Thermal Settings Menu ( <u>Section 8.3</u> , <i>Thermal Settings Menu</i> ).<br>Available only when the thermal imager is open. |
| ٨   | Image, Video, and Data Log Gallery (Sections 8.5 and 8.6)                                                                       |
| ≣   | Advanced Menu ( <u>Section 6.2</u> )                                                                                            |
| #   | Settings Menu ( <u>Section 7</u> )                                                                                              |

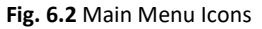

- Press **OK** to open a menu or to set an option ON or OFF. When an option is ON a blue dot appears next to its icon. In some cases, use the navigation arrows to select an option.
- Use the Return button to exit menu levels and to return to the normal display mode.
- Icons are grayed-out when they are not available in a particular mode.

#### 6.2 Advanced Menu

Press **OK** at the Advanced Functions menu icon **E** to access the functions listed below. Highlight a function using the arrow buttons and then press **OK** to activate it. Refer to the dedicated section for each as listed below for detailed information:

MAX-MIN-AVG Readings, see <u>Section 9.7, MAX-MIN-AVG mode</u>

2 Peak mode, see <u>Section 9.8, *Peak mode*</u>

A Relative mode, see <u>Section 9.9</u>, *Relative mode* 

Data logger, see Section 10, Data logger

## 7. General Settings Menu

#### 7.1 Settings Menu Navigation

Under Settings, the user can customize a variety of features.

- 1. Press **OK** to open the Main Menu.
- 2. Scroll to the Settings 🎇 icon and press **OK** to open the Settings menu.
- 3. Use the arrow buttons to scroll the options and press **OK** on a menu item to open it.
- 4. Use the button to exit screens and to return to the normal mode.
- 5. A menu overview is presented in **Fig. 7.1** below. Detailed instructions are provided in the sections that follow.

| Measurement parameters > | Set Emissivity                      | Set Reflected temp.                             | Set Atmospheric temp. |
|--------------------------|-------------------------------------|-------------------------------------------------|-----------------------|
| Save option >            | Select YES to sa                    | ve a digital image with e                       | each thermal image.   |
| Device settings (below)  |                                     |                                                 |                       |
| Language                 | Select desired d                    | lisplay language.                               |                       |
| Date and Time            | Set calendar clo                    | ock.                                            |                       |
| Date Format              | Set year, month                     | , and day format and 1                          | 2/24 clock mode.      |
| Temperature units        | Set degrees C/F                     |                                                 |                       |
| Auto Power Off (APO)     | Set meter and v                     | vorklight APO time.                             |                       |
| Bluetooth                | Set ON/OFF.                         |                                                 |                       |
| Screen Brightness        | Set low, mediur                     | n, or high.                                     |                       |
| Log Sampling Rate        | Data logger cap                     | ture rate (1 to 100 seco                        | nds).                 |
| Information (below)      |                                     |                                                 |                       |
| System Information       | View model and<br>battery status (S | d serial number, softwai<br>% power), and more. | re/firmware versions, |
| Reset options            | Revert to factor                    | y default settings/Form                         | at internal memory.   |

Fig. 7.1 Settings Menu Overview

### 7.2 Settings Menu Options

There are four options available when you open the Settings menu, as shown in **Fig. 7.2** below, Measurement Parameters, Save Options, Device Settings, and Information.

| Settings               |   |  |
|------------------------|---|--|
| Measurement parameters | > |  |
| Save options           |   |  |
| Device settings        |   |  |
| Information            |   |  |
|                        |   |  |

Fig. 7.2 Settings Main Menu

#### 7.2.1 Measurement Parameters Menu

In the Measurement Parameters menu, you can select emissivity, reflected temperature, and Atmospheric temperature, as shown below.

#### 7.2.1.1 Emissivity Setting

The screen examples below detail the emissivity setting procedure. Select a preset or set a custom value with the arrow buttons.

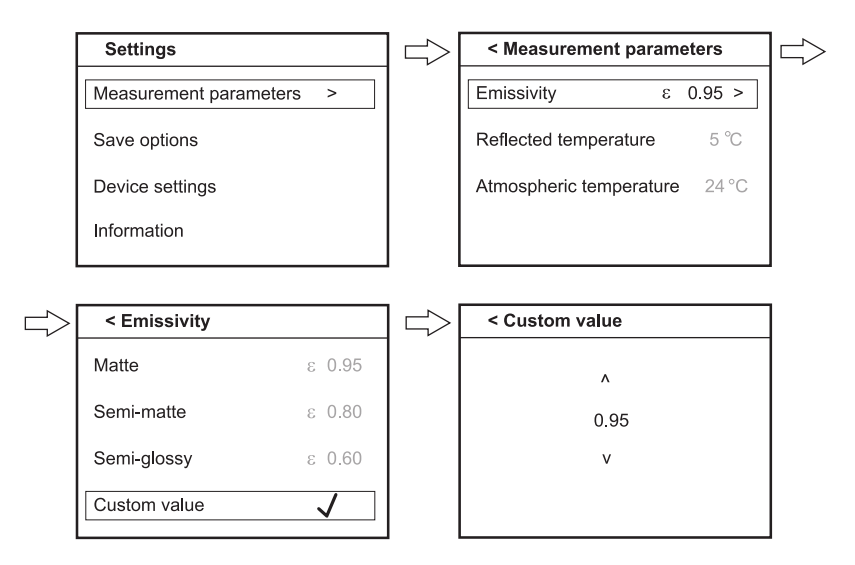

Fig. 7.3 Emissivity Menu

#### 7.2.1.2 Reflected Temperature Setting

**Fig. 7.4** below shows the reflected temperature menu. Use the arrow buttons to change the reflected temperature.

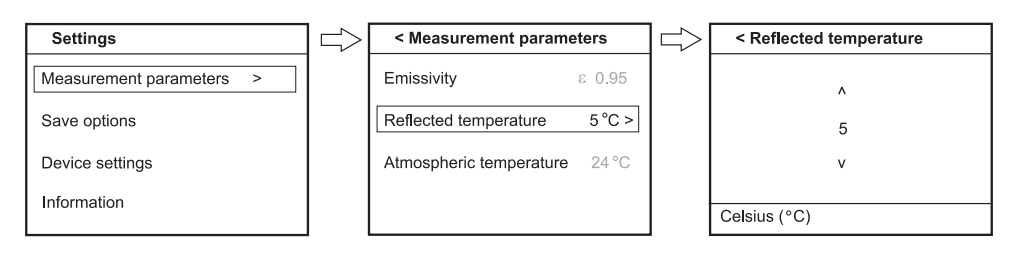

Fig. 7.4 Reflected Temperature Menu

#### 7.2.1.3 Atmospheric Temperature Menu

**Fig. 7.5** below shows the atmospheric temperature menu. Use the arrow buttons to change the atmospheric temperature.

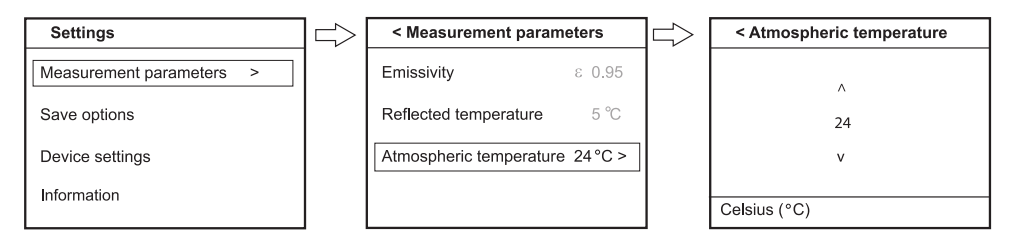

Fig. 7.5 Atmospheric Temperature Menu

#### 7.2.2 Save Options Menu

In the Save Options menu, select ON, to save a .jpg digital camera image along with every thermal image you capture.

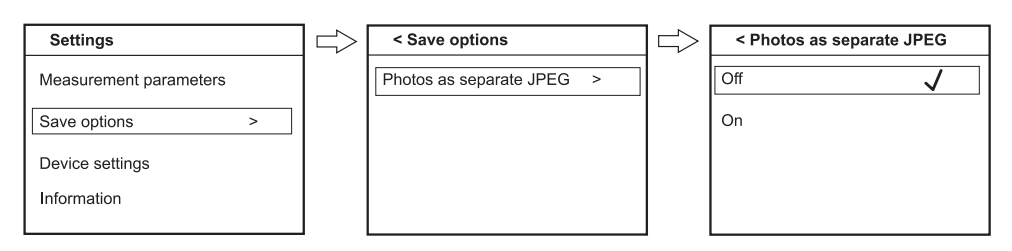

Fig. 7.6 Save Options Menu

#### 7.2.3 Device Settings Menu

Fig. 7.7 below shows the Device Settings main menu.

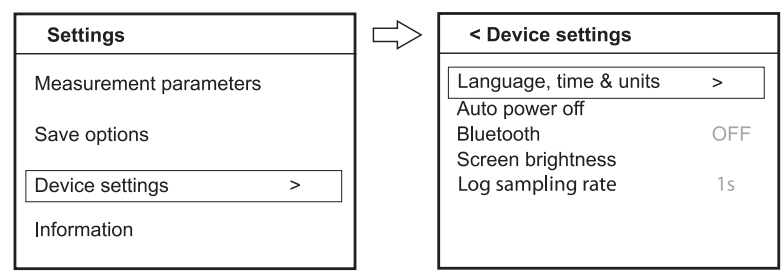

Fig. 7.7 Device Settings Main Menu

Scroll the menu using the arrow buttons and press OK on an option to open it. In the sub-menus, the arrows are used to scroll and to change settings. Use the Return button to back out of menus. The following sections explain each Device Setting option.

#### 7.2.3.1 Language setting

As shown in **Fig. 7.8** below, use the up/down arrows to select a language setting and use the OK button to confirm.

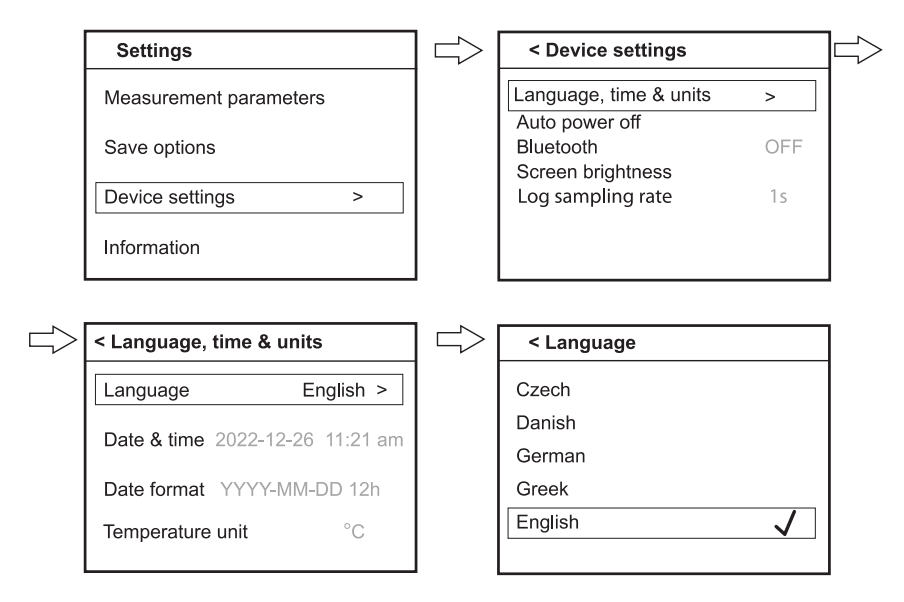

Fig. 7.8 Language Selection

#### 7.2.3.2 Date and Time settings

As shown in **Fig. 7.9** below, use the left/arrows to move from field to field. Use the up/down arrows to change settings.

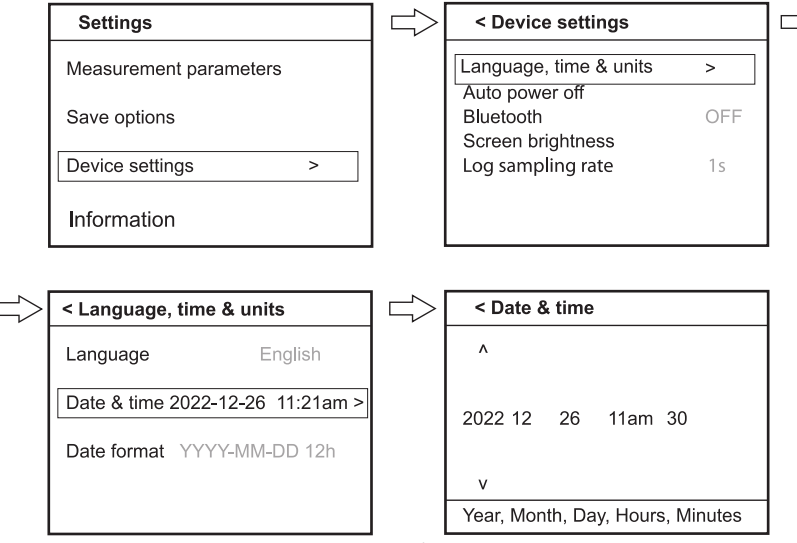

Fig. 7.9 Date and Time Settings

#### 7.2.3.3 Date format

As shown in **Fig. 7.10** below, use the left/arrows to move from field to field. Use the up/down arrows to change settings.

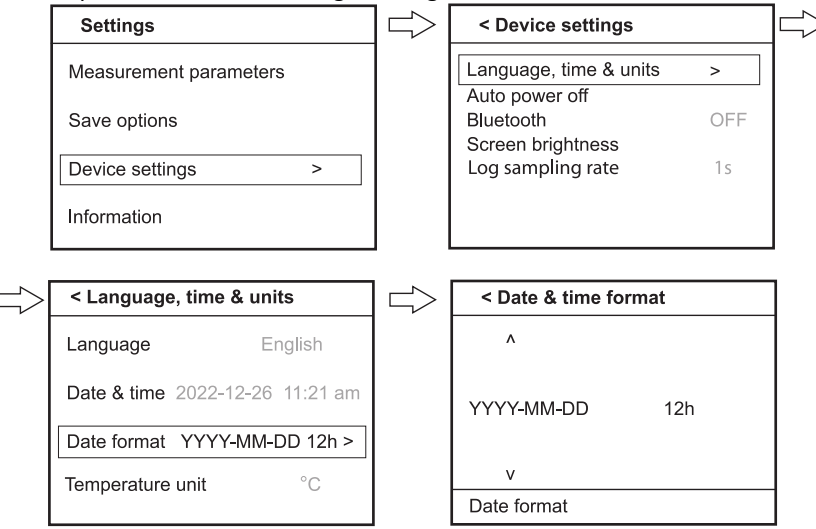

Fig. 7.10 Date Format Settings

#### **7.2.3.4 Temperature Units** As shown in **Fig. 7.11** below select the desired temperature units C/F

| Settings                                                                                             |          | < Device settings                                     |          |
|----------------------------------------------------------------------------------------------------|----------|-------------------------------------------------------|----------|
| Measurement parameters                                                                               |          | Language, time & units                                | >        |
| Save options                                                                                         |          | Auto power off<br>Bluetooth                           | OFF      |
| Device settings >                                                                                    |          | Screen brightness<br>Log sampling rate                | 1s       |
| Information                                                                                          |          |                                                       |          |
|                                                                                                    |          |                                                       |          |
|                                                                                                    |          |                                                       |          |
| < Language, time & units                                                                             | <br>  ⊂> | < Temperature unit                                    |          |
| < Language, time & units Language English                                                            |          | < Temperature unit<br>Celsius (°C)                    |          |
| Language, time & units Language English Date & time 2022-12-26 11:21 am                              |          | < Temperature unit<br>Celsius (°C)<br>Fahrenheit (°F) | <b>_</b> |
| < Language, time & units Language English Date & time 2022-12-26 11:21 am Date format YYYY-MM-DD 12h |          | < Temperature unit<br>Celsius (°C)<br>Fahrenheit (°F) |          |

Fig. 7.11 Temperature Units selection

#### 7.2.3.5 Auto Power Off (APO) Settings

In this menu, you can set the APO for the device (meter) and for the worklight separately. As shown in **Fig. 7.12**, below, scroll to Device or Worklight and press OK. At the next screen use the arrow buttons to select a time (or select OFF to disable the APO utility).

When the device APO is enabled, the screen shows the icon 1. Only the device APO is shown in **Fig 7.12**; worklight APO options are OFF, 5, 15, or 30 minutes.

| Settings               |   |   | < Device settings                                       |   |
|------------------------|---|---|---------------------------------------------------------|---|
| Measurement parameters |   |   | Language, time & units                                  | _ |
| Save options           |   |   | Auto power off         >           Bluetooth         OF | F |
| Device settings        | > |   | Screen brightness<br>Log sampling rate 1s               |   |
| Information            |   |   |                                                         |   |
|                        |   | ] |                                                         |   |
| < Auto power off       |   |   | < Device auto power off                                 |   |
| Device                 | > |   | Off                                                     |   |
| Work light             |   |   | 2 min                                                   |   |
|                        |   |   | 10 min                                                  |   |
|                        |   |   |                                                         |   |
|                        |   |   |                                                         |   |

Fig. 7.12 Setting Auto Power Off Timer

#### 7.2.3.6 Bluetooth Enable/Disable

As shown in **Fig. 7.13** below, scroll to ON or OFF and press OK to enable or disable Bluetooth communication. For complete information refer to <u>Section 11</u>.

| Settings               | < Device settings              |     | $\Rightarrow$ | < Bluetooth |
|------------------------|--------------------------------|-----|---------------|-------------|
| Measurement parameters | Language, time & units         |     |               | On 🗸        |
| Save options           | Bluetooth<br>Screen brightness | OFF |               | Off         |
| Device settings >      | Log sampling rate              | 1s  |               |             |
| Information            |                                |     |               |             |

Fig. 7.13 Bluetooth Enable/Disable

#### 7.2.3.7 Screen Brightness Setting

As shown in **Fig. 7.14**, below, scroll to the desired brightness level and press OK to confirm.

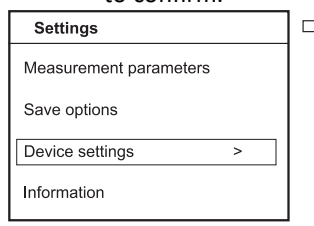

| < Device settings      |     |
|------------------------|-----|
| Language, time & units |     |
| Auto power off         |     |
| Bluetooth              | OFF |
| Screen brightness      | >   |
| Log sampling rate      | 1s  |
|                        |     |
|                        |     |

| < Screen brightness |              |
|---------------------|--------------|
| High                |              |
| Medium              | $\checkmark$ |
| Low                 |              |
|                     |              |

Fig. 7.14 Screen Brightness Setting

#### 7.2.3.8 Log Sampling Rate Setting

As shown in **Fig. 7.15**, below, scroll to the desired rate at which the meter will log readings (from 1 to 100 seconds) and press **OK** to confirm.

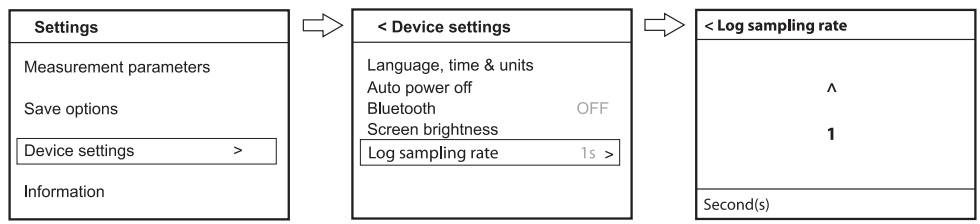

Fig. 7.15 Set Data Logger Sampling Rate

#### 7.2.4 Information Menu

In the Information Menu you can review system information and revert the meter settings to their factory default settings.

#### 7.2.4.1 System Information

As shown in **Fig. 7.16**, below, view the meter's system information: model and serial numbers, software/firmware/Bluetooth versions, available internal memory, and battery power level (%).

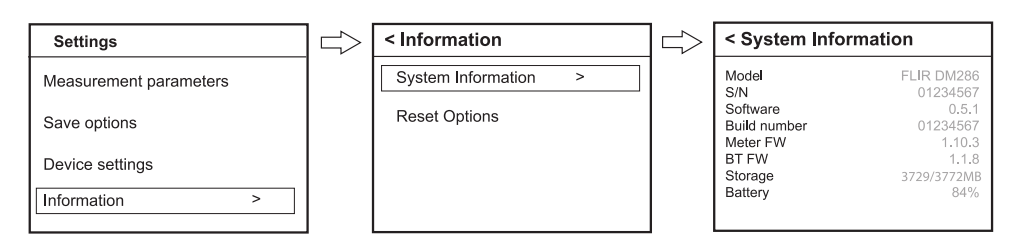

#### Fig. 7.16 System Information

#### 7.2.4.2 Reset Options

In the Reset Options menu, you can revert settings to their factory default state and/or format the meter's internal memory drive.

As shown in **Fig. 7.17**, below, navigate to the desired reset option and press **OK**. You will be prompted to proceed or cancel the operation. Note that on the prompt screen, when an option's text is blue, the option is selected for action, press **OK** to complete the action. Use the arrow buttons to toggle the text color. Select Cancel to abort the action.

When resetting to factory default, all camera and language settings will be affected. Saved images, video, and data logs will not be affected.

When you format the meter's internal memory, all images, video, and data logs will be erased. Download data before initializing the meter's internal memory.

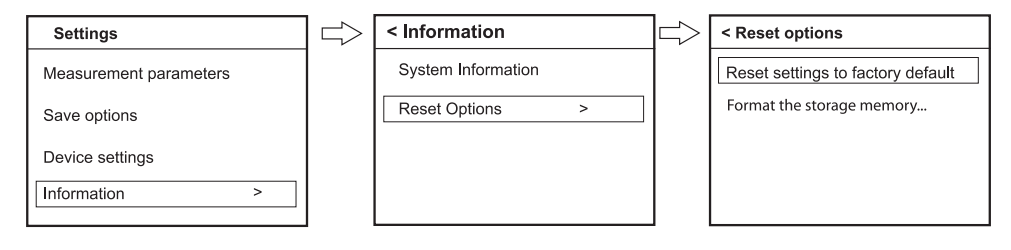

Fig. 7.17 Reset Options Menu

## 8. Thermal Imaging

## 8.1 Thermal Imager Basics

In the Thermal Imaging mode, the user can measure the temperature of targeted surfaces. Color differences in the image reflect temperature variations in the targeted area. The laser pointer and display crosshairs assist in targeting.

Press the IGM button to open the Thermal Imager. The hourglass icon will appear while the imager is initializing (**Fig. 8.1**). If the meter switches off during initialization, this is because battery power is too low to support thermal imaging; recharge the battery before continuing.

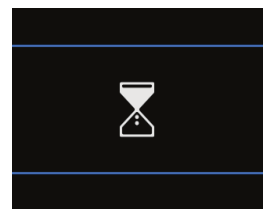

Fig. 8.1 Thermal imager initialization screen

In **Fig 8-2**, below, the meter is set to color palette IRON. Select other palettes in the Thermal Settings Menu (refer to <u>Section 8.3</u>, *Thermal Settings Menu*).

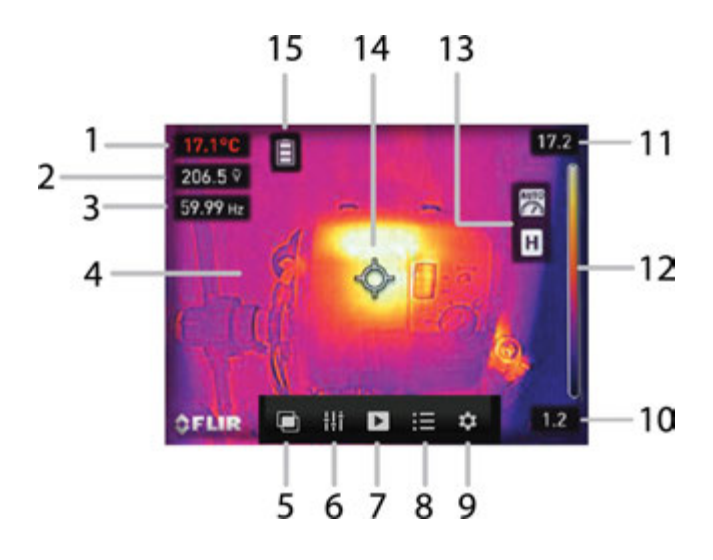

Fig. 8.2 Thermal Image Example

- IR Temperature measurement represents the temperature of the spot sensed. Note that while the imager initializes, the measurement digits are preceded by the approximation symbol (~), indicating that full accuracy has not yet been reached.
- 2. MultiMeter voltage measurement
- 3. MultiMeter frequency measurement
- 4. Thermal image (160 x 120 pixels)
- 5. Image mode menu
- 6. Thermal settings menu
- 7. Image, video, and data log gallery
- 8. Advanced menu
- 9. General settings menu
- 10. Low end of the temperature scale for the image
- 11. High end of the temperature scale for the image
- 12. Entire color range of the image
- 13. Auto Range (top) and Data Hold (bottom) icons
- 14. Crosshairs for targeting
- 15. Battery status icon (see <u>Section 4.4, Display Icons</u> for more icons)

## 8.2 Thermal Imager Operation

To customize the Thermal Imager, refer to <u>Section 8.3, *Thermal Settings Menu*</u>. For basic operation, follow these steps:

- 1. Set the function switch to any position.
- 2. Press the **IGM** button to switch the Thermal Imager ON. Point the thermal imaging lens (back of meter) toward an area to test.
- 3. The display will show the temperature in the upper left-hand corner of the targeted area.
- In the Thermal Imaging mode, use the laser pointer and display crosshairs for targeting. These can be switched ON or OFF in <u>Section 8.3</u>, <u>Thermal Settings</u> <u>Menu</u>.
- 5. In the Thermal Imaging mode, the meter continues to operate normally as a MultiMeter, view electrical measurements and functions on the upper left side of the display (below the temperature measurement).
- 6. The thermal imager's resolution is 120 x 160 pixels and its FOV (Field of View) is 57 degrees (horizontal) by 44 degrees (vertical) see **Fig. 8.3.**

#### 8.2.1 Laser Pointer and Crosshair Targeting Notes

- 1. The laser pointer and crosshairs converge accurately on a target when the meter is within 3.3 ft. (1 m) of the target. As you move further away, a parallax error is introduced, and the laser pointer becomes slightly less accurate. In these cases, rely on the crosshairs for targeting, as they are accurate, regardless of distance.
- 2. Measurements made in bright light can obscure the laser pointer. Always rely on the crosshairs for the most accurate targeting.

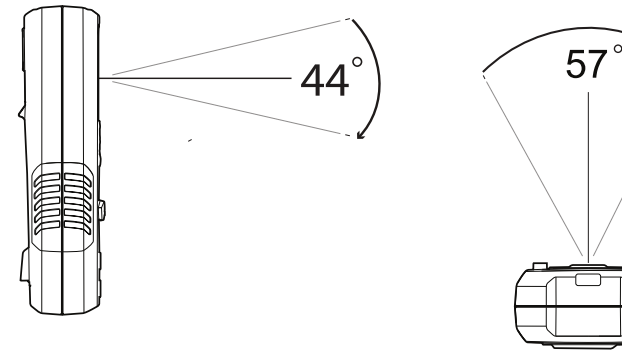

Fig. 8.3 (a) Field of View – Vertical

Fig. 8.3 (b) Field of View - Horizontal

FLIR DM286 USER MANUAL

Document Identifier: DM286-en-US\_AA

## 8.3 Thermal Settings Menu

- 1. Press **OK** to open the main menu
- 2. Scroll to the Thermal Settings icon  $\frac{1}{1}$  and press **OK**
- 3. Refer to Fig. 8.4 below for menu options

| lcon      | Description          | Operation                                                                                                    |
|-----------|----------------------|----------------------------------------------------------------------------------------------------|
| $\square$ | Color Palette        | Press <b>OK</b> to step through the color palettes (iron, rainbow, arctic, white hot, and black hot). Refer to <u>Section 8.10</u> for examples.                            |
| ¢]        | Measurement<br>mode  | <ul> <li>Select to measure a surface using crosshairs targeting.</li> <li>Select spot.</li> <li>Select to remove multimeter measurements from the thermal image.</li> </ul> |
| ₫         | Temperature<br>scale | Select AUTO to use the full thermal range or select LOCK to limit the thermal region. See <u>Section 8.9</u> for more information.                                          |
|           | Laser pointer        | Press <b>OK</b> to toggle the laser pointer ON (blue circle) or OFF                                                                                                    |
| 3         | Emissivity           | Press <b>OK</b> to open the emissivity menu and select a preset or a custom setting as shown in <u>Section 7</u> .                                                          |

#### Fig. 8.4 Thermal Settings Menu

#### 8.4 Image Mode Menu

The Image Mode menu has four options (**Fig. 8.5**). The *Alignment Distance* and *Thermal MSX* options pertain to MSX<sup>®</sup> (Multi-Spectral Dynamic Imaging), where the digital camera adds visible light details to the thermal image, for clarity.

| lcon | Description           | Operation                                                                                                    |
|------|-----------------------|----------------------------------------------------------------------------------------------------|
|      | Alignment<br>Distance | Press <b>OK</b> on this icon to begin aligning the MSX image. Use the left/right arrows to adjust the horizontal alignment. |
| þ    | Thermal MSX           | Press <b>OK</b> on this icon to view the MSX image.                                                                         |
|      | Thermal camera        | Press <b>OK</b> on this icon to view the thermal image only.                                                                |
| Ŋ.   | Digital camera        | Press <b>OK</b> on this icon to view the digital camera image only.                                                         |

#### Fig. 8.5 Image Mode Menu

## 8.5 Image and Video Capture

Short press to start recording video; short press to start recording video; short press to stop recording. Up to 30k images can be stored in the meter's 4 GB internal memory. Videos up to 50 minutes in length can be recorded.

Saved thermal images are fully radiometric (each pixel includes temperature measurement data). To view radiometric data within captured thermal images, send the images to a mobile device using the METERLINK app.

Note that the imager must be fully initialized before radiometric data can be captured. Allow several minutes after powering the meter before taking readings.

From the meter you can view, share, and delete images and video as explained below.

### 8.6 Image and Video Gallery

Follow the steps below to view and process images and video.

- 1. Press **OK** to open the Main Menu.
- 2. Press **OK** at the Gallery **>** icon.
- 3. Press **OK** on the Images/Video menu.
- 4. Use the left/right arrow buttons to scroll to an image or video.
- 5. Press **OK** to open a selected image or video. Press **OK** again to open a menu that offers the following actions:

View full screen (images only) or start video playback

Share media with mobile devices (Section 11)

• View image name, date, and time

Permanently remove image or video

6. Press the Return button 🕤 to exit.

#### 8.7 Share Images and Video with METERLINK

Share images with a mobile device running the METERLINK app. Refer to <u>Section 11</u> for more information.

- 1. With an image opened, press OK.
- 2. Scroll to the Share icon <? and press **OK** to begin transmitting the image.

Note that videos > 30 seconds in length cannot be transmitted. Videos approximately 30 seconds in length will require 3 to 4 minutes transmission time.

## 8.8 Share Images and Video with a PC

Connect the meter to the PC using the supplied USB cable. The USB connector is behind the battery in the battery compartment. The USB connection powers the meter.

When successfully communicating with a PC the USB symbol appears (**Fig. 8.6**). Once the PC recognizes the meter as an external storage drive you can offload video and images by dragging them out of the DM286 drive.

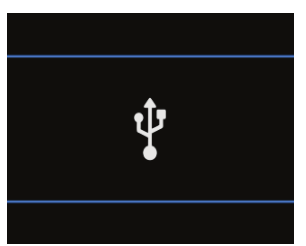

Fig. 8.6 USB Connection Status

**Note**: For best results, use the supplied USB cable to connect to the meter. If using another cable, ensure that the cable molding at the connection end is <  $0.5 \times 0.2$  in. (11.5 x 6 mm), otherwise it will not fit in the meter connection opening.

#### 8.9 Temperature Scale

Navigate to the Temperature Scale icon in the Thermal Settings menu (<u>Section 8.3</u>) and press **OK**. Use the navigation buttons to select **Auto** (where the camera uses the entire thermal range), or **Lock** (where you can freeze the range to a narrow thermal region).

In **Fig. 8.7**, below, the image on left shows the Auto mode where the temperature range uses all the available spectrum. The image on right shows the Lock mode where the temperature range is constrained. To constrain the range, point to a spot in the frame that represents the temperature of interest, and then select the Lock mode.

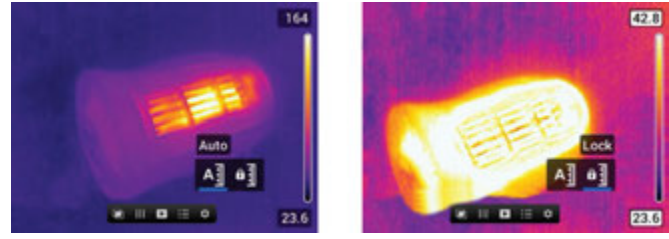

Fig. 8.7 AUTO (left) and LOCK (right) Temperature Scales

#### 8.10 Color Palette Selections

The color palettes are selected in the Thermal Settings menu (<u>Section 8.3</u>). Color palette examples are shown in **Fig. 8.8**, below. Each image below shows the color scheme and its range bar graph on the right.

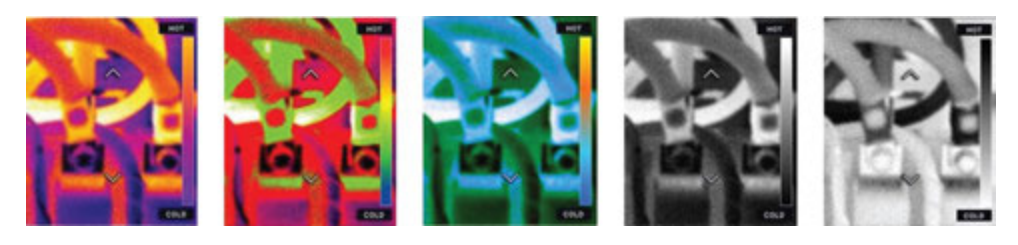

Fig. 8.8 Iron, Rainbow, Arctic, White Hot, and Black Hot (L to R) color palettes

#### 8.11 Data Hold in IGM Mode

In Data Hold mode, the multimeter readings are frozen. To enter/exit Data Hold mode, press the **H** (hold) button. In Hold mode, the **H** indicator appears.

#### 8.12 Using the Multimeter in the IGM mode

The Multimeter can be used as described in <u>Section 9, *Multimeter Operation*</u> while viewing thermal images. Multimeter readings, status bar icons, and operational modes can be viewed directly on top of the thermal image.

## 9. MultiMeter Operation

**Caution**: Before operating the device, you must read, understand, and follow all instructions, dangers, warnings, cautions, and notes.

**Caution**: When the meter is not in use, the function switch should be set to the OFF position.

**Caution**: When connecting the probe leads to the device under test, connect the COM (negative) lead before connecting the positive lead. When removing the probe leads, remove the positive lead before removing the COM (negative) lead.

## 9.1 Auto/Manual Range Mode

In Auto range mode, the meter automatically selects the most appropriate measurement scale. In Manual range mode, the desired range (scale) can be adjusted by the user.

Auto range mode is the default mode of operation. When a new function is selected with the function switch, the starting mode is Auto range and the indicator is displayed.

- 1. To enter Manual range mode, short press the **RANGE** button. To change the range, press the **RANGE** button repeatedly until the desired range is displayed.
- To return to the Auto range mode, long press the RANGE button until the Auto Range Range indicator is again displayed.

## 9.2 Probe Connection Alert

For voltage or current measurements, with the tests leads incorrectly connected to the meter (or not connected at all), an error screen will appear (**Fig. 9.1**).

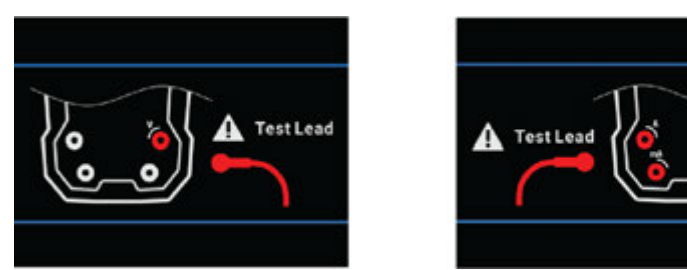

Fig. 9.1 Test lead connection error screens

## 9.3 Out of Range Warning (OL)

If the input is over/under the full-scale range in Manual range mode, or if the signal has exceeded the maximum/minimum input in Auto range mode, 'OL' is displayed.

#### 9.4 Data Hold in MultiMeter Mode

In Data Hold mode, for all measurement modes except thermocouple mode, the primary display digits are held. In thermocouple mode, the temperature reading in both **°F** and **°C** are held. To enter/exit Data Hold mode, short press the **I** (hold) button. In Hold mode, the **I** indicator is displayed.

#### 9.5 Menu Icons

Menu icons displayed in the IGM mode are explained in Section 8.

There are 5 main options in the Menu bar. See Section 6, Menu System.

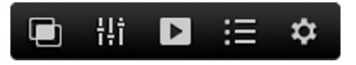

| 臣 | Image Mode Menu ( <u>Section 8.4</u> ). Available only when the thermal imager is open.                                         |  |  |
|---|----------------------------------------------------------------------------------------------------|--|--|
|   | Thermal Settings Menu ( <u>Section 8.3</u> , <i>Thermal Settings Menu</i> ).<br>Available only when the thermal imager is open. |  |  |
| • | Image, Video, and Data Log Gallery (Sections 8.5 and 8.6)                                                                       |  |  |
|   | Advanced Menu (Section 6.2)                                                                                                    |  |  |
| * | Settings Menu ( <u>Section 7</u> )                                                                                              |  |  |

#### Fig. 9.2 Menu icons

- Use the Left / Right buttons to move the cursor.
- Press the **OK** button to select an option.
- If an option is disabled (grayed) it is not available in the currently active mode.

#### 9.6 VFD (Low Pass Filter)

VFD eliminates high-frequency noise from AC current and voltage measurements using a low-pass filter.

Long press the **MODE** button to add/remove the low pass filter to the measurement, the VFD icon **w**<sub>1</sub> will appear in this mode.

### 9.7 MAX-MIN-AVG mode

Access MAX-MIN-AVG mode C through the Advanced Menu; see <u>Section 6.2</u>, <u>Advanced Functions menu</u>. Press **OK** on this icon to begin recording and viewing the highest, lowest, and average readings.

- 1. A blue dot appears next to the icon when you select this mode.
- 2. The highest reading will be shown next to the MAX icon  $m{\uparrow}$
- 3. The lowest reading will be shown next to the MIN icon  $\clubsuit$
- 4. The average reading will be shown next to the AVG icon  $\clubsuit$
- 5. Press OK at this icon  $\mathfrak{P}$  in the Advanced Menu to exit this mode.

#### 9.8 Peak Mode

Access Peak mode  $\widehat{\mathbf{O}}$  through the Advanced Menu; see <u>Section 6.2</u>, <u>Advanced</u> <u>Functions menu</u>. In Peak mode, the meter captures and displays the positive and negative **V** or **mV AC** peak values. The Peak display values change only when higher/lower values are registered.

1. Press **OK** to show the Peak Max  $\mathbf{\overline{T}}$  and Peak Min  $\mathbf{\underline{V}}$  readings on the display.

2. Press **OK** to switch this mode OFF.

### 9.9 Relative mode

Access Relative mode  $\Delta$  through the Advanced Menu; see <u>Section 6.2</u>, <u>Advanced</u> <u>Functions menu</u>. Press **OK** on this icon to capture a reference reading which to compare subsequent measurements.

- 1. A blue dot appears next to the icon when you select this mode.
- 2. The reference value will be displayed next to the Relative icon.
- 3. The primary display will show the difference between the measured value and the stored reference.
- 4. Press **OK** at this icon to switch the Relative mode OFF.

### 9.10 Voltage and Frequency Measurements

- 1. Set the function switch to one of the following positions. See Fig. 9.3.
  - V<sup>2</sup> → For high voltage measurements
  - **TV** (milli-volts) for low voltage measurements.
  - **LoZ** for voltage measurements using the meter's low input impedance mode. The **LoZ** indicator will be displayed.
- 2. Insert the black probe lead into the negative COM terminal and the red probe lead into the positive terminal.
- 3. Use the MODE button to select AC or DC measurements:
  - The ~ indicator will be displayed for AC measurements.
  - The **THE** indicator will be displayed for DC measurements.
- 4. Connect the probe leads in parallel to the part under test.
- 5. Read the voltage value on the display.
- 6. The Frequency (Hz) of the measured voltage is shown on the smaller, secondary display digits above the primary voltage reading. Press the MODE button to view only the Frequency reading.

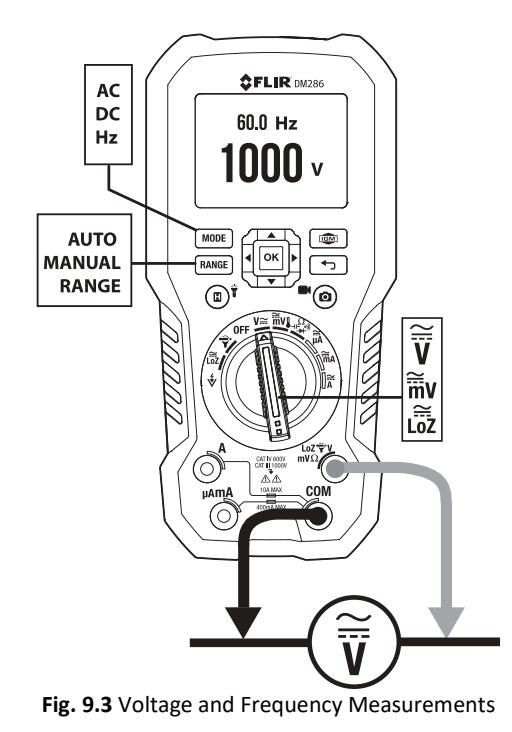

FLIR DM286 USER MANUAL

#### 9.11 Non-Contact Voltage Detector

- 1. Set the function switch to the NCV **v** position. See **Fig. 9.4**.
- 2. Be sure to remove the test leads from the meter when doing NCV tests.
- 3. Position the top of the meter close to a source of voltage or electromagnetic field.
- 4. When the meter detects a voltage or electromagnetic field it emits a continuous tone and the displayed NCV icon will turn red in color, flash, and include horizontal bars indicating the strength of the signal (the more bars, the higher the voltage) as

shown here 🔽.

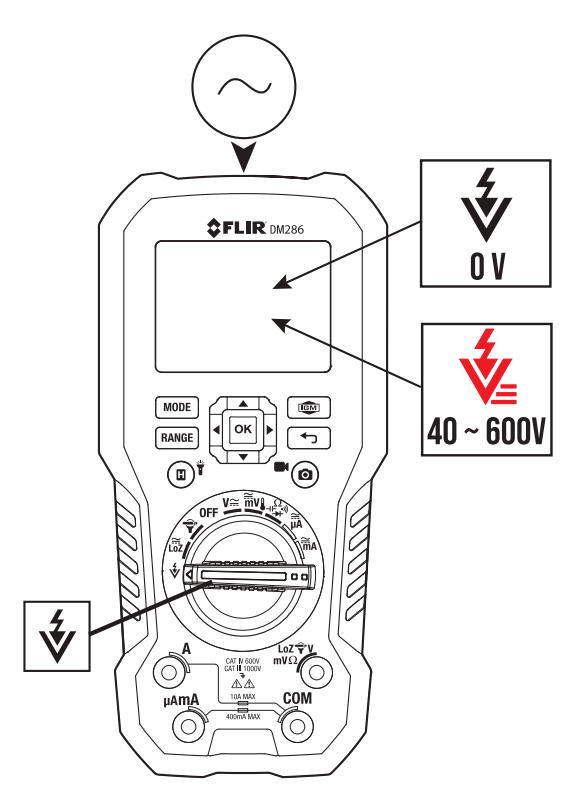

Fig. 9.4 Non-Contact Voltage Detector

### 9.12 Resistance Measurements

**Warning**: Do not perform diode, resistance, or continuity tests before removing power from capacitors and other devices under test during a measurement. Injury to persons can occur.

- 1. Refer to **Fig. 9.5**. Set the function switch to the  $\xrightarrow{H_{\bullet}^{(2,2)}}$  position.
- 2. Use (MODE) to step to the  $\Omega$  display if necessary.
- 3. Insert the black probe lead into the negative COM terminal and the red probe lead into the positive  $\Omega$  terminal.
- 4. Touch the tips of the probe across the circuit or component under test.
- 5. Read the resistance value on the display.

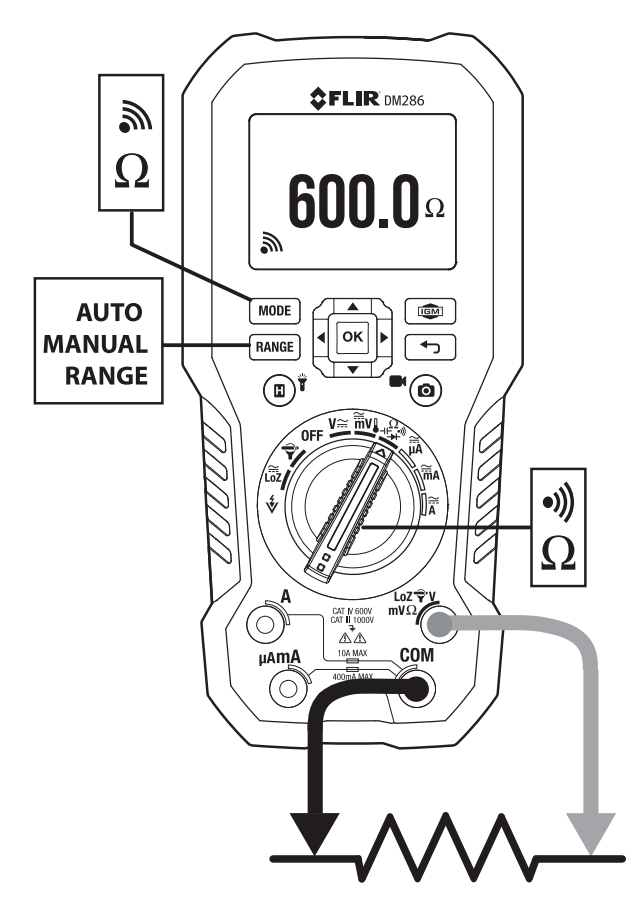

Fig. 9.5 Resistance and Continuity Measurements

## 9.13 Continuity Test

**Warning**: Do not perform diode, resistance, or continuity tests before removing the power from capacitors and other devices under test during a measurement. Injury to persons can occur.

- 1. Refer to **Fig. 9.5**. Set the function switch to the  $\overrightarrow{\text{H}}^{\Omega}$  position.
- 2. Use the MODE button to select continuity. The Minimizator will be displayed.
- 3. Insert the black probe lead into the negative COM terminal and the red probe lead into the positive terminal.
- 4. Touch the tips of the probe across the circuit or component under test.
- 5. If the resistance is  $< 10 \Omega$  the meter beeps. If the resistance is  $> 100 \Omega$  the meter will not beep.  $> 10 \Omega$  but  $< 100\Omega$  the beeping will stop at an unspecified point.

#### 9.14 Diode Test

**Warning**: Do not perform diode tests before removing the power to the diode or other devices under test during a measurement. Injury to persons can occur.

- 1. Set the function switch to the diode  $\xrightarrow{} P$  position. Use the MODE button to select the diode test function. The diode indicator  $\rightarrow$  will be displayed.
- 2. Insert the black probe lead into the negative COM terminal and the red probe lead into the positive terminal.
- 3. As shown in **Fig. 9.6**, touch the tips of the test leads across the diode in one direction (1) and note the voltage reading. Touch the tips of the test leads across the diode in the opposition direction (2) and note that reading.
- 4. To determine if the diode is good or bad, use the voltage reading combinations shown in **Fig. 9.6** as a guide.

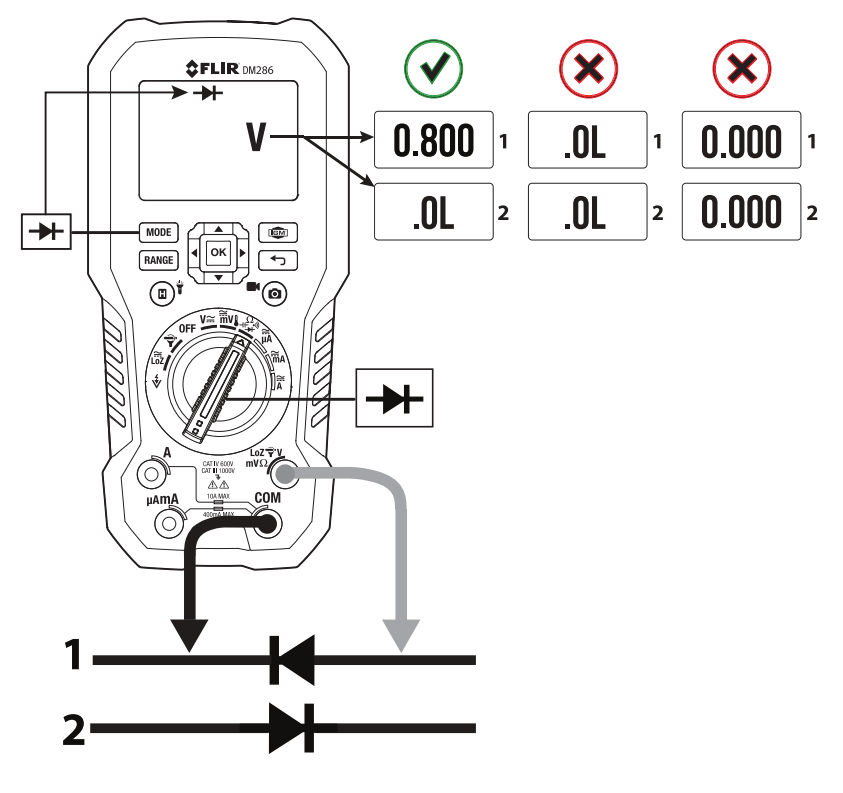

Fig. 9.6 Diode Test

### 9.15 Capacitance Measurements

**Warning**: Do not perform capacitance tests before removing power to the capacitor or other devices under test during a measurement. Injury to persons can occur.

- 1. Set the function switch to the  $\xrightarrow{\Omega}$  position. See **Fig. 9.7**.
- 2. Use the MODE button to select the capacitance measurement. The F (Farad) unit of measure will be displayed.
- 3. Insert the black probe lead into the negative COM terminal and the red probe lead into the positive terminal.
- 4. Touch the tips of the probe across the part under test.
- 5. Read the capacitance value on the display.

**Note**: For very large capacitance values, it may take several minutes for the measurement to settle and the final reading to stabilize.

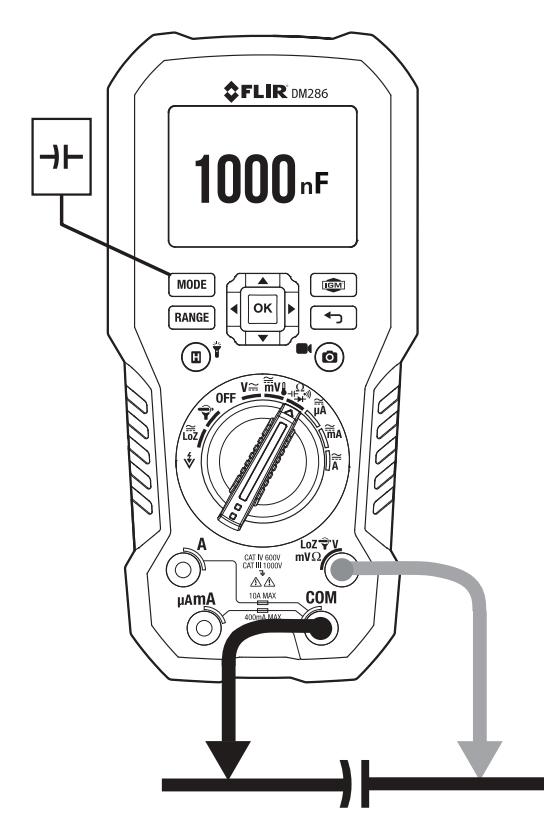

Fig. 9.7 Capacitance Measurements

## 9.16 Type K Temperature Measurements

- 1. Set the function to the Temperature position. See **Fig. 9.8**.
- Use the MODE button to select temperature measurement. The °F and °C units will be displayed. To make one unit of measure the primary unit, use the General Settings menu (Section 7, General Settings).
- 3. While observing the polarity, insert the thermocouple adapter into the negative COM terminal and the positive terminal.
- 4. Touch the tip of the thermocouple to the part under test. Keep the thermocouple tip on the part until the reading stabilizes.
- 5. Read the temperature value on the display.
- 6. To avoid electrical shock, disconnect the thermocouple adapter before turning the function switch to another position.

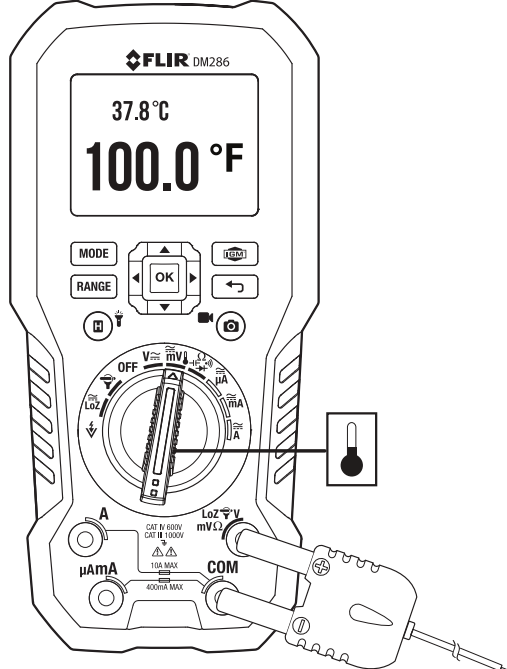

Fig. 9.8 Temperature Measurements

## 9.17 Current and Frequency Measurements (A, mA, μA)

For test lead current measurements, disconnect the part under test and connect the test leads in series with the part, see **Fig. 9.9**.

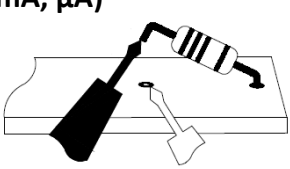

Fig. 9.9 Disconnected component

#### 9.17.1 Test Lead Current Measurements (A, mA, and µA)

For test lead measurements (A, mA, and  $\mu$ A), set the function switch to the  $\overrightarrow{\mathbf{A}}$ ,  $\overrightarrow{\mathbf{m}}$ A or 1.  $\simeq$ **μA** position.

- 2. Insert the black probe lead into the negative COM terminal and the red probe lead into one of the following positive terminals:
  - A for high current measurements.
  - mA for lower current measurements.
  - **µA** for micro-amp measurements
- Use the MODE button to select AC or DC measurement. 3.
  - The ~ indicator will be displayed for AC measurements.
  - The **\_\_\_** indicator will be displayed for DC measurements.
- Connect the probe leads in series with the part in accordance with Fig. 9.10 for 'A' 4. measurements, Fig. 9.11 for mA measurements, or Fig. 9.12 for µA measurements.
- Read the current and frequency values on the display. 5.

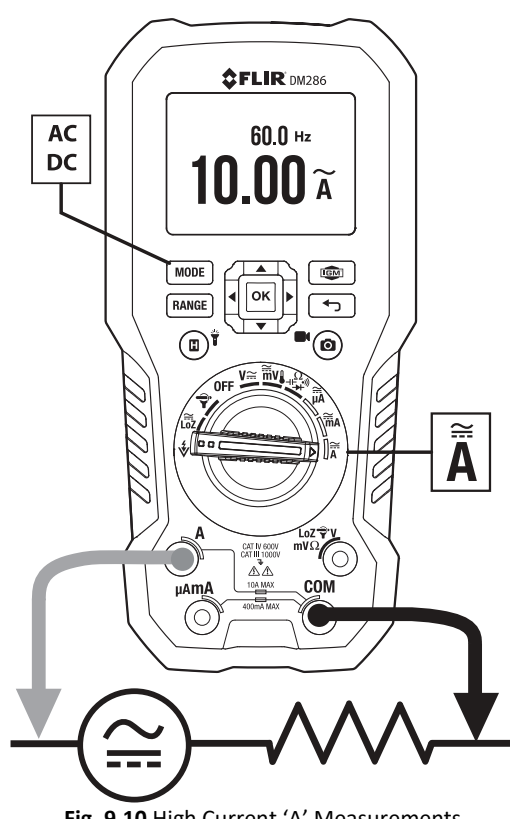

Fig. 9.10 High Current 'A' Measurements

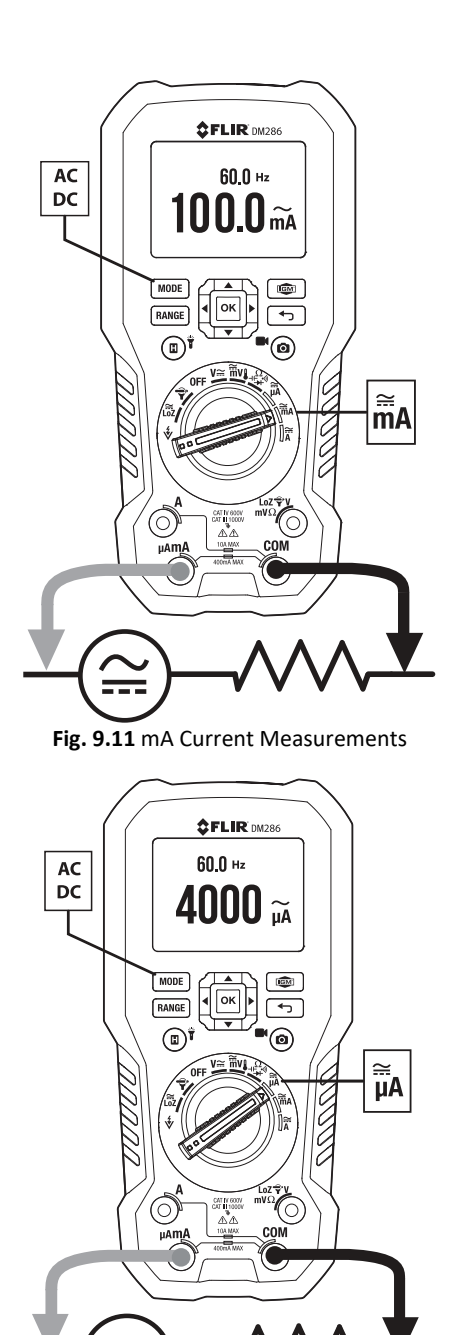

Fig. 9.12 uA Current Measurements

#### 9.17.2 FLEX Clamp Adaptor Current and Frequency Measurements

FLIR Flex Clamp Adaptors (Models TA72 and TA74, for example) and other clamp adaptors connect to the DM286 to display current measurements made by a clamp adaptor.

- 1. Turn the function dial to the  $\mathbf{P}$  position.
- 2. Connect a Clamp adaptor as shown in Fig. 9.13.
- 3. Set the Range of the Flex Clamp Adaptor to match the range of the DM286.
- 4. Use the RANGE button to select the range of the DM286 (1, 10, 100 mv/A). The selected range appears on the top of the DM286 display.
- 5. Operate the Flex Clamp per instructions provided with the Flex Clamp meter.
- 6. Read the current measured by the Flex Clamp on the DM286 LCD. The frequency also appears on the DM286 secondary display.

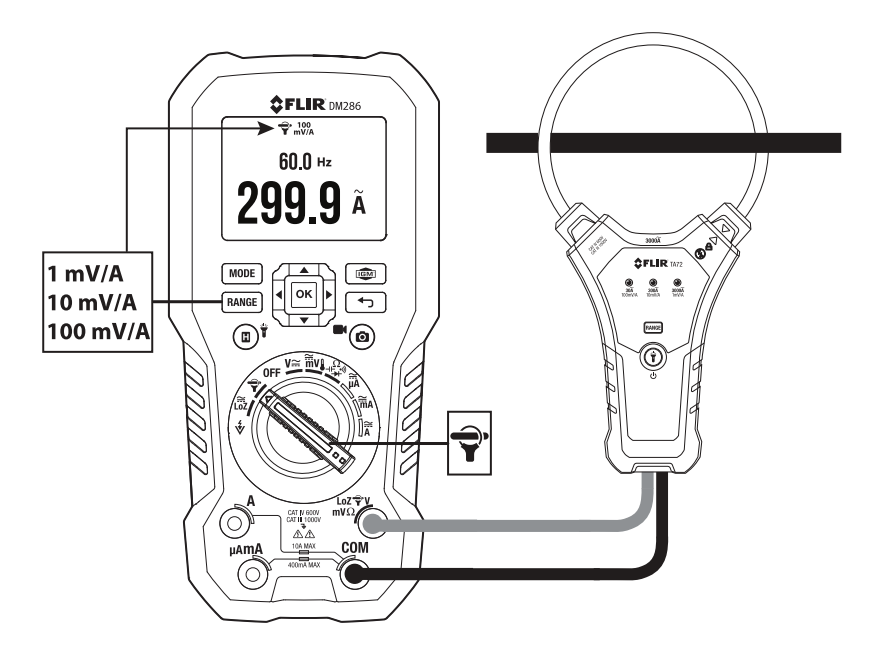

Fig. 9.13 FLEX Clamp Adaptor Application

## 10. Data Logger

The meter can log up to 40,000 readings. Each time the logger is started, a new log file is created, and the previous one is archived. Data log files can be viewed, transmitted, saved to PC, or deleted, directly through the meter interface.

## 10.1 Start Data Logging

- 1. Press **OK** to access the main menu.
- 2. Press **OK** at the Advanced Menu  $\blacksquare$  icon.
- 3. Press **OK** at the data logger icon 4 to begin storing readings at the selected sample rate. The sample rate is adjustable from 1 to 100 seconds in the General Settings menu (Section 7). The data logger display icon 4 will appear while the logger is running.

#### 10.2 Stop Data Logging

- 1. Press **OK** to access the main menu.
- 2. Press **OK** at the Advanced Menu 🗮 icon.
- Press OK at the data logger icon will switch off.

#### 10.3 View Data Log Files

- 1. Press **OK** to access the Main menu.
- 2. Press **OK** at the Gallery **>** icon.
- 3. Scroll to the Data Logs option and press **OK.**
- 4. Scroll to a data log file and press OK to open it. The list of recorded measurements for the file will appear. Scroll data using the arrow buttons.

## 10.4 Delete Data Log Files

- With a data log file open, press OK. Three icons will appear on the bottom of the display, data transmit <<sup>™</sup>, delete m, and data information 0.
- 2. Scroll to the trash icon and press **OK** to delete all readings in the selected file.

#### **10.5 Share Data Log Files with METERLINK**

Transmit data log files to a mobile device running the METERLiNK app. Refer to <u>Section 11</u> for more information.

- 1. With a data log file open, press **OK**.
- 2. Scroll to the transmission icon  $\leq^{\mathbb{N}}$  and press **OK** to begin transmitting all the readings in the selected file.

## 10.6 Share Data Log Files with a PC

- 1. Connect the meter to a PC with the supplied USB cable. The USB connector is located behind the battery, in the battery compartment. The USB connection powers the meter, so the battery is not needed in this process.
- 2. Once the PC recognizes the meter as an external storage drive, you can offload data log files by dragging them out of the DM286 drive directory.
- 3. When the data log files are downloaded to your PC you can open them in a spreadsheet or other program that can open text files (\*.csv). An example data log file, opened in a spreadsheet, is shown in **Fig. 10.1**, below.

| Device model           | Function Name | Function index | Unit Name | Unit index  | OL Max  | OL Min       | Sampling Rate | Sampling Unit (second) |
|------------------------|---------------|----------------|-----------|-------------|---------|--------------|---------------|------------------------|
| FLIR DM286 (09-000017) | Resistance    | 0x15           | Ohm       | 0x04        | 9999999 | 0.999999     | 1             | 1                      |
| NO                     | DATE          | TIME           | VALUE     | POWER OF 10 | UNIT    | OUT OF RANGE |               |                        |
| 0                      | 1/17/2023     | 14:38:35       | 100.1     | 0           | Ohm     |              |               |                        |
| 1                      | 1/17/2023     | 14:38:36       | 100.1     | 0           | Ohm     |              |               |                        |
| 2                      | 1/17/2023     | 14:38:37       | 100.2     | 0           | Ohm     |              |               |                        |
| 3                      | 1/17/2023     | 14:38:38       | 100.2     | 0           | Ohm     |              |               |                        |
| 4                      | 1/17/2023     | 14:38:39       | 100.1     | 0           | Ohm     |              |               |                        |

Fig. 10.1 Data log file opened in a spreadsheet

## 11. METERLiNK Data Transmission

The DM286 can share saved images, video, and data log files with a mobile device running the **METERLINK** application, available from the App Store<sup>®</sup> for iOS devices, and Google Play<sup>TM</sup> for Android devices. Videos longer than 30 seconds in length cannot be transmitted; videos approaching 30 seconds can take up to 4 minutes to fully transmit.

Mobile devices running METERLINK can locate and pair with the DM286. Bluetooth must be enabled on both devices for successful communication. See <u>Section 7</u> for

instructions on enabling Bluetooth on the DM286. The Bluetooth icon \$ appears on the DM286 when Bluetooth is enabled.

To transmit data from the DM286, follow these steps.

- 1. Press **OK** to access the DM286 main menu
- 2. Navigate to the Gallery icon **b** and press **OK**
- 3. Navigate to Data Log or Images and Video and press OK
- 4. Navigate to the media that you wish to transmit and press **OK** to open it
- 5. Press **OK** again on the opened image, video, or data log file; a series of option icons will appear
- 6. Navigate to the 'share' icon <i>mail and press **OK** to transmit the file

To control the DM286 from the app, please refer to the separate METERLiNK user manual and the help screens available from within the app. An example screen is shown in **Fig. 11.1**, below.

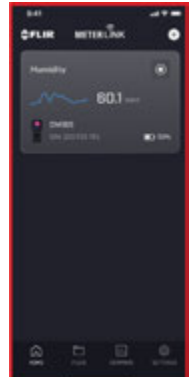

Fig. 11.1 Example METERLINK Mobile Application Screen

For more information related to image and video capturing and processing, refer to <u>Sections 8.5 and 8.6</u>. For information regarding data logging, refer to <u>Section 10</u>.

## 12. Appendices

| Material | Emissivity                       | Material          | Emissivity   |
|----------|----------------------------------|-------------------|--------------|
| Asphalt  | ohalt 0.90 to 0.98 Cloth (black) |                   | 0.98         |
| Concrete | 0.94                             | Skin (human)      | 0.98         |
| Cement   | 0.96                             | Leather           | 0.75 to 0.80 |
| Sand     | 0.90                             | Charcoal (powder) | 0.96         |
| Soil     | 0.92 to 0.96                     | Lacquer           | 0.80 to 0.95 |
| Water    | 0.92 to 0.96                     | Lacquer (matt)    | 0.97         |
| lce      | 0.96 to 0.98                     | Rubber (black)    | 0.94         |
| Snow     | 0.83                             | Plastic           | 0.85 to 0.95 |
| Glass    | 0.90 to 0.95                     | Timber            | 0.90         |
| Ceramic  | 0.90 to 0.94                     | Paper             | 0.70 to 0.94 |
| Marble   | 0.94                             | Chromium Oxides   | 0.81         |
| Plaster  | 0.80 to 0.90                     | Copper Oxides     | 0.78         |
| Mortar   | 0.89 to 0.91                     | Iron Oxides       | 0.78 to 0.82 |
| Brick    | 0.93 to 0.96                     | Textiles          | 0.90         |

#### **12.1 Emissivity Factors for Common Materials**

#### **12.2 Non-Uniformity Correction**

A non-uniformity correction (or NUC) is an image correction carried out by the camera software to compensate for different sensitivities of detector elements and other optical and geometrical disturbances<sup>1</sup>.

The NUC is an automatic function that takes place periodically (approximately every 2-3 minutes) or whenever the inner core of the cameral detects a  $\pm 3.6$  °F (2°C) temperature change. The term *calibrating...* will appear at the top of the display while this correction is active.

1. Definition from the imminent international adoption of DIN 54190-3 (Non-destructive testing – Thermographic testing – Part 3: Terms and definitions).

## 13. Maintenance

### 13.1 Cleaning and Storage

Wipe the housing with a damp cloth as needed. Use a high-quality lens wipe to remove dirt or smudges from the meter lenses and display window. Please do not use abrasives or solvents to clean the meter housing, lenses, or display window.

If the meter is not to be used for an extended period, remove the batteries, and store them separately.

### 13.2 Battery Replacement

The DM286 operates only on FLIR TA04 rechargeable battery packs. The Battery symbol flashes, and a low battery warning appears when the batteries have reached a critical level. The meter displays readings within specifications while the low battery indicator is on. The meter powers off before it displays an out of tolerance reading.

**WARNING**: To avoid electrical shock, disconnect the meter from any connected circuits, remove the test leads from the meter terminals, and set the function switch to the OFF position before attempting to recharge the batteries.

- 1. Lift the tilt stand to access the battery compartment.
- 2. Unlock and remove the battery compartment cover.
- 3. Replace the TA04 battery pack with a fully charged pack.
- 4. Secure the battery compartment cover.

#### 13.3 Fuse Replacement

The two fuses are accessed via the battery compartment.

- mA: 600 mA, 1000 V IR 10 kA fuse (CHNBEL 632.000)
- A: 11 A, 1000 V IR 30 kA fuse (adler APD2110700)

## **13.4 Disposal of Electronic Waste**

As with most electronic products, this equipment must be disposed of in an environmentally friendly way, and in accordance with existing regulations for electronic waste. Please contact your FLIR Systems representative for more details.

## 14. Specifications

## 14.1 General specifications

| Maximum voltage         | 1000 V DC or 1000 V AC RMS                                                                                                    |
|-------------------------|----------------------------------------------------------------------------------------------------|
| Display Counts          | 6000                                                                                                    |
| Polarity Indication     | Automatic, positive implied, negative indicated                                                                                |
| Over-range Indication   | OL                                                                                                    |
| Measuring Rate          | 3 samples per second                                                                                                    |
| Bluetooth range         | 32 ft. (10 m)                                                                                                    |
| Power Requirements      | TA04 rechargeable lithium-polymer battery (3.7 V, 3050 mAh)                                                                    |
| Battery life            | Approx. 6.5 hours in IGM mode with display brightness set to medium<br>Approx. 10 hours in Multimeter mode (medium brightness) |
| Auto Power Off          | For Meter: set to OFF, 2, 5, or 10 minutes<br>For Worklight only: set to OFF, 5, 15, or 30 minutes                             |
| Operating Temp/RH       | 14°F to 86°F (-10°C to 30°C), < 85% RH                                                                                         |
|                         | 86°F to 104°F (30°C to 40°C), < 75% RH                                                                                         |
|                         | 104°F to 122°F (40°C to 50°C), <45% RH                                                                                         |
| Storage Temperature/RH  | -4°F to 140°F (-20°C to 60°C), 0 to 80% RH (without batteries)                                                                 |
| Temperature Coefficient | 0.1 x (specified accuracy)/°C, < 64.4°F (18°C), > 82.4°F (28°C)                                                                |
| Operating Altitude      | 6560 ft. (2000 m)                                                                                                    |
| Calibration Cycle       | One year                                                                                                    |
| Weight                  | 1.25 lbs. (569 g) without battery (approx.)                                                                                    |
| Dimensions              | 7.8 x 3.6 x 2.0 in. (19.9 x 9.2 x 5.1 cm)                                                                                      |
| Safety                  | Complies with IEC 61010-1 CAT IV-600 V, CAT III-1000V                                                                          |
|                         | Certifications: ETL, FCC, CE, RCM, UKCA, FDA, EN60825, EN50689                                                                 |
|                         | EMC: EN 61326-1; pollution degree: 2                                                                                           |
|                         | IP40 rated                                                                                                    |
|                         | Drop protection: 6.6 ft. (2m)                                                                                                  |

## 14.2 Thermal MSX Imaging Specifications

| IR temperature measurement range | 23 to 572°F (-5 to 300°C)                                                                                                    |
|----------------------------------|----------------------------------------------------------------------------------------------------|
|                                  | OL is display when range is exceeded                                                                                                    |
| IR measurement stabilization     | The approximation symbol (~) is shown next to the temperature reading when the reading accuracy has not yet stabilized (~125°C, for example). The symbol will disappear when the reading is stable. Stabilization typically requires 2 to 3 minutes (at room temperature). |
| IR temperature resolution        | 0.1°                                                                                                    |
| Image sensitivity                | ≤ 150mK (0.15°C)                                                                                                    |
| IR temperature accuracy          | ± 5.4°F (3°C) or 3% (whichever is greater) for<br>temperatures > 77°F (25°C).<br>± 9°F (5°C) for temperatures 14 to 77°F (-10 to 25°C).                                                                                                    |
| IR image capture frequency       | 9 Hz                                                                                                    |
| Emissivity                       | 0.10 to 1.00 (default is 0.95); select from four presets or set manually                                                                                                    |
| Response time                    | 150ms                                                                                                    |
| Spectral Response                | 8 to 14um                                                                                                    |
| Scanning and targeting           | Continuous scan. Crosshairs and laser pointer targeting.                                                                                                    |
| Repeatability                    | 0.5%                                                                                                    |
| Image Detector                   | FLIR Lepton® microbolometer                                                                                                    |
| MSX                              | Multi-Spectral Imaging (digital camera adds visible light details to the thermal image for clarity)                                                                                                    |
| Field of View (FOV)              | 160 x 120 pixels (57° x 44°)                                                                                                    |
| Colour Palettes                  | Iron, rainbow, arctic, white hot, and black hot                                                                                                    |
| Stored thermal image radiometry  | Fully radiometric                                                                                                    |
| Laser type                       | Class 1 red                                                                                                    |
| Laser power                      | < 0.39mW                                                                                                    |
| Laser wavelength                 | 640 to 660 nm                                                                                                    |

## **14.3 Digital Camera Specifications**

| Digital camera resolution | 2 MP (1600 x 1200 pixels) |
|---------------------------|---------------------------|
| Focus                     | Fixed                     |
| Field of view             | 71° x 56°                 |

## **14.4 Electrical Specifications**

Accuracy is given as  $\pm$  (% of reading + counts of least significant digit) at 73.4°F (23°C)  $\pm$  9°F (5°C), with relative humidity < 80%. Temperature coefficient: 0.1 \* (Specified accuracy) / °C, < 18°C, > 28°C

| Function                                            | Range    | Resolution | Accuracy                             | Input<br>Protection<br>(sine wave) |
|-----------------------------------------------------|----------|------------|--------------------------------------|------------------------------------|
|                                                     | 600.0mV  | 0.1 mV     | ± (1.0% + 3 digits)                  |                                    |
|                                                     | 6.000V   | 0.001 V    |                                      |                                    |
| AC Voltage (V)                                      | 60.00V   | 0.01 V     | + (1.00/ +24)                        | 1000 V RMS                         |
|                                                     | 600.0V   | 0.1 V      | ± (1.0% +3d)                         |                                    |
|                                                     | 1000V    | 1 V        |                                      |                                    |
| Low pass filter                                     | 600.0 mV | 0.1 mV     | ± (1.3% + 4d)                        |                                    |
| (VFD) ACV                                           | 1000V    | 1 V        | 45 to 65Hz<br>-3db at Approx 1.2 kHz | 1000 V RMS                         |
| Lo-Z ACV                                            | 1000V    | 1 V        | ± (1.3% +4d)                         | 1000 V RMS                         |
| AC Current (A)                                      | 4000uA   | 1 μA       | + (1 5% + 34)                        | FF 600 mA                          |
|                                                     | 400.0mA  | 0.1 mA     | ± (1.3% + 30)                        | H 1000 V                           |
|                                                     | 10.00A   | 0.01 A     | ± (1.5% + 3d)                        | FF 11 A<br>H 1000 V                |
|                                                     | 4000 μA  | 1 μΑ       |                                      |                                    |
| Low pass filter<br>(VFD) ACA                        | 400.0 mA | 0.1 mA     |                                      |                                    |
|                                                     | 10.00 A  | 0.01 A     | ± (1.3% + 4d)                        | 1000 V/ PM/S                       |
| Low pass filter<br>(VFD) ACA –<br><b>Clamp mode</b> | 30.00 A  | 0.01 A     | -3db at Approx 1.2 kHz               | 1000 V RIVIS                       |
|                                                     | 300.0 A  | 0.1 A      |                                      |                                    |
|                                                     | 3000 A   | 1 A        |                                      |                                    |

#### 14.4.1 - AC Voltage and Current

#### Additional AC Voltage and Current Notes

- 1. True RMS responding
- 2. Frequency response (ACV/ACA): 45Hz to 1kHz
- 3. Input Impedance: mV  $\ge$  100M $\Omega$ ; ACV  $\ge$  10M $\Omega$ ; Lo-Z (low impedance): Approximately 3K $\Omega$
- Do not measure the current on a circuit when the voltage > 1000 V. This can cause damage to the instrument and can cause injury to persons.

- Do not make 10A current measurements for longer than 10 seconds at a time; further, allow a buffer of 15 minutes between each measurement. 10A current measurements which exceed 10 seconds may cause damage to the meter and/or test leads.
- 6. Assurance accuracy range: 5 to 100% of range
- 7. Residual readings:
  - ACV : ≤ 5 digits (input jacks short circuit)
  - ACA : ≤ 5 digits (input jacks open circuit)
- AC crest factor can reach 2.5 at 3000 counts. At 6000 counts, crest factor will drop to approx. 3. For nonsinusoidal waveforms, a 2% buffer is added.

#### 14.4.2 - Flexible ACA Clamp Adapter

| Function  | Range     | Resolution | Accuracy            | Input<br>Protection<br>(sine wave) |
|-----------|-----------|------------|---------------------|------------------------------------|
| ACA Clamp | 30.00A AC | 0.01       |                     |                                    |
|           | 300.0A AC | 0.1        | ± (1.3% + 5 digits) | 1000 V RMS                         |
| T         | 3000A AC  | 1          |                     |                                    |

#### Additional Clamp Adapter Notes

- 1. Frequency response: 45Hz to 400Hz sine wave
- This mode is the same as an analog voltage input. The specified accuracy represents the accuracy of the DM286 only. The external adapter accuracy is additional, and not reflected in these specs.
- 3. Frequency sensitivity applies when the input signal exceeds 10% of the measurement range.
- Voltage/current ratio (measurements start at 30mV; full range AC: 0.030V to 3.30V; signals > 3.3V will display OL):
  - 30A range: 100mV (AC) = 1A
  - 300A range: 10mV (AC) = 1A
  - 3000A range: 1mV (AC) = 1A
- 5. Press the RANGE button to select appropriate voltage/current ratio.

#### 14.4.3 - DC Voltage

| Function       | Range   | Resolution | Accuracy            | Input<br>Protection |
|----------------|---------|------------|---------------------|---------------------|
|                | 600.0mV | 0.1mV      | ± (0.2% + 3 digits) |                     |
| DC Voltage (V) | 6.000V  | 0.001V     | -<br>± (0.9% +3d)   | 1000 V              |
|                | 60.00V  | 0.01V      |                     |                     |
|                | 600.0V  | 0.1V       |                     |                     |
|                | 1000V   | 1V         |                     |                     |
| Lo-Z DCV       | 1000V   | 1 V        | ± (1.3% +4d)        | 1000 V              |

#### Additional DC Voltage Notes

- 1. Input Impedance: mV  $\ge$  100M $\Omega$ ; DCV  $\ge$  10M $\Omega$
- 2. Assurance accuracy range: 5 to 100% of range
- 3. Residual readings: ≤ 5 digits (input jacks short circuit)
- 4. Lo-Z (low impedance): Approximately 3KΩ

#### 14.4.4 - DC Current

| Function       | Range   | Resolution | Accuracy            | Input Fuse<br>Protection |
|----------------|---------|------------|---------------------|--------------------------|
|                | 4000µA  | 1μΑ        |                     |                          |
| DC Current (A) | 400.0mA | 0.1mA      | ± (1.0% + 3 digits) | FF 600mA                 |
|                | 10.00A  | 0.01A      |                     | 1110007                  |

#### Additional DC Current Notes

- 1. Assurance accuracy range: 5 to 100% of range
- Do not measure the current on a circuit when the voltage > 1000 V. This can cause damage to the instrument and can cause injury to persons.
- 3. Do not make 10A current measurements for longer than 10 seconds at a time; further, allow a buffer of 15 minutes between each measurement. 10A current measurements which exceed 10 seconds may cause damage to the meter and/or test leads.

#### 14.4.5 - Resistance

| Function                | Range    | Resolution | Accuracy            | Input<br>Protection<br>(sine wave) |
|-------------------------|----------|------------|---------------------|------------------------------------|
|                         | 600.0 Ω  | 0.1 Ω      | ± (1.3% + 3 digits) |                                    |
| Resistance ( $\Omega$ ) | 6.000 kΩ | 0.001 kΩ   | ± (0.9% + 3 digits) | 1000 V RMS                         |
|                         | 60.00 kΩ | 0.01 kΩ    |                     |                                    |
|                         | 600.0 kΩ | 0.1 kΩ     |                     |                                    |
|                         | 6.000 MΩ | 0.001 MΩ   | ± (0.9% + 5 digits) |                                    |
|                         | 60.00 MΩ | 0.1 MΩ     | ± (3.0% + 5 digits) |                                    |

#### Additional Resistance Notes

- 1. Measured value = displayed value minus short circuit value
- 2. Assurance accuracy range: 5 to 100% of range

#### 14.4.6 - Continuity

| Function              | Symbol | Resolution | Action                       | Input<br>Protection<br>(sine wave) |  |
|-----------------------|--------|------------|------------------------------|------------------------------------|--|
| Continuity (O)        | -11    | 010        | $\leq 10 \Omega$ = beeper ON |                                    |  |
| Continuity $(\Omega)$ | •1)    | 0.1 Ω      | ≥ 100 Ω = beeper OFF         | 1000 V RIVIS                       |  |

#### **Additional Continuity Notes**

- 1. Measurements between 10 and 100  $\Omega$  may or may not cause the beeper to sound
- 2. Current < 1.5 mA

#### 14.4.7 - Diode

| Function | Symbol | Resolution | Action                                                             | Input<br>Protection<br>(sine wave) |
|----------|--------|------------|--------------------------------------------------------------------|------------------------------------|
| Diode    | →      | 0.001 V    | Silicon PN junction with<br>forward voltage bias = 0.5<br>to 0.8 V | 1000 V RMS                         |

#### Additional Diode Note

1. Open circuit voltage = 3V approximately.

#### 14.4.8 - Capacitance

| Function        | Range    | Resolution | Accuracy                       | Input<br>Protection<br>(sine wave) |
|-----------------|----------|------------|--------------------------------|------------------------------------|
|                 | 600.0 nF | 0.1 nF     |                                |                                    |
| Capacitance (F) | 6.000 μF | 0.001 μF   | ± (2.0% + 5d)<br>± (4.0% + 5d) | 1000 V RMS                         |
|                 | 60.00 μF | 0.01 μF    |                                |                                    |
|                 | 600.0 μF | 0.1 μF     |                                |                                    |
|                 | 10.00 mF | 0.01 mF    |                                |                                    |

#### Additional Capacitance Notes

- 1. Residual readings: ≤ 10 digits (input jacks open circuit)
- 2. Measured value = display value minus short circuit value
- 3. Assurance accuracy range: 5 to 100% of range

#### 14.4.9 - Frequency

| Function       | Range                    | Resolution            | Accuracy      | Input<br>Protection<br>(sine wave) |
|----------------|--------------------------|-----------------------|---------------|------------------------------------|
| Frequency (Hz) | 10.00 Hz to<br>100.0 kHz | 0.01 Hz to<br>0.1 kHz | ± (0.1% + 5d) | 1000 V RMS                         |

#### Additional Frequency Notes

- 1. No manual range functionality
- 2. Accuracy range :
  - AC mV: 10Hz to 100kHz; > 100kHz unspecified
  - ACV, AC LoZ: 10Hz to 10kHz; > 10kHz unspecified
  - Clamp adapter setting: 10Hz to 10kHz; > 10kHz unspecified
- 3. Pulse width > 0.1mS; zero-crossing waveform
- No independent frequency selection for AC V, AC mV, and AC Lo-Z modes; the default frequency is displayed above the main measurement; press MODE button to show frequency as the main measurement.
- 5. Input voltage range :
  - AC mV: 100mV ≤ Input amplitude ≤ 20Vrms
  - ACV, AC Lo-Z: 15V ≤ Input amplitude ≤ OL
  - Clamp setting: 300mV ≤ Input amplitude ≤ OL

#### 14.4.10 - Temperature (Type-K Thermocouple)

| Function         | Range         | Resolution | Accuracy        | Input<br>Protection<br>(sine wave) |
|------------------|---------------|------------|-----------------|------------------------------------|
| Temperature (°C) | -40 to 400 °C | 1 °C       | ± (1.0% + 3d)   | 1000 \/ DMC                        |
| Temperature (°F) | -40 to 752 °F | 2 °F       | ± (1.0% + 5.4d) | TOOD & KINIS                       |

#### **Additional Temperature Notes**

- 1. Ensure correct polarity when connecting the thermocouple to the meter.
- The Lo-Z ACV function mode can heat the meter internally to moderate levels and affect temperature measurements. Allow 10 minutes after using Lo-Z mode before attempting temperature measurements.
- 3. The display will show **OL** with no thermocouple connected.
- 4. The specified accuracy does not include the accuracy of the thermocouple probe.
- 5. Accuracy specification assumes a meter internal temperature of 77°F (25°C). For long measurement sessions, the meter's internal temperature can increase > 77°F (25°C) thereby widening the specified accuracy for temperature measurements. For best results, switch the meter off and allow it to normalize to room temperature before taking critical temperature measurements.

#### 14.4.11 - Non-Contact Voltage Detection (NCV)

| Function | Range       | Frequency |
|----------|-------------|-----------|
| NCV 🐓    | 40 to 600 V | 50~60Hz   |

#### Additional NCV Notes

- 1. Do not touch the tip of the meter to an insulated wire directly if its thickness is > 1.5mm.
- 2. When the tip of the meter is close to or in contact with a conductor, and a voltage is sensed, the NCV

display symbol V changes from white to red, flashes, and adds up to three horizontal bars (depending on strength of detected signal). The beeper also sounds.

- 3. The display symbol is always shown when the function switch is in the NCV position.
- 4. The specifications apply only when no additional electromagnetic interference is present.

#### 14.4.12 - Peak Hold Mode

| Function            | Range    | Resolution | Accuracy       | Input Protection          |
|---------------------|----------|------------|----------------|---------------------------|
| Peak Hold<br>(AC V) | 600.0 mV | 0.1 mV     |                | 1000 V RMS<br>(Sine wave) |
|                     | 6.000 V  | 0.0001 V   | ± (5.0% + 15d) |                           |
|                     | 60.00 V  | 0.01 V     |                |                           |
|                     | 600.0 V  | 0.1 V      |                |                           |
|                     | 1000 V   | 1 V        |                |                           |

Additional Peak Hold notes:

- Maximum peak value = 1.414 x input value
- Minimum peak value = -1.414 x input value
- Frequency response: 45Hz to 65Hz
- Accuracy assured from 10 to 100% of range
- Frequency sensitivity: Input is ≥ range × 10%

## **15.** Customer Support

For technical assistance, repair and returns, document downloads, and general information, visit the support site.

## 16. Warranty

## 16.1 Limited 10-year Warranty

This product is protected by FLIR's Limited 10-Year Warranty.

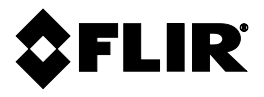

Copyright © 2023, Teledyne FLIR Commercial Systems, Inc. All rights reserved worldwide.

#### Disclaimer

Specifications subject to change without further notice. Models and accessories subject to regional market considerations. License procedures may apply. Products described herein may be subject to US Export Regulations.

| Release   | Version: |
|-----------|----------|
| Language: |          |

AA en-US

FLIR DM286 USER MANUAL

Document Identifier: DM286-en-US\_AA

Test Equipment Depot - 800.517.8431 - TestEquipmentDepot.com